### ちょっと整理しておきたいのですが…

#### ▶ 生物情報工学(バイオインフォマティクス)ってなに?

分子生物学研究の結果、大量のDNA配列データが蓄積されてきた。 Gene A: ATGAAGTTTAGACCGATCAGTACT.... Gene B: ATGCAGTACGAAGTACGATAGACAAGT...

新奇遺伝子が見つかった。さて、これは既知のものと同じ機能か否か?

Novel Gene: ATGCAGTACTAAGTTTAGACCGAT....

さらに、ゲノムプロジェクトの進展で大量のDNA配列データが手に入った。 さて、配列が分かってもどこが遺伝子か分からない…。

> じゃあ、過去の知見をもとに遺伝子領域を予測しよう! BLAST、ORF finder、Softberry/FGENESH

DNAシーケンサーの発達により、ゲノム配列情報がさらに充実。 ゲノムを種間比較して、進化学的な研究をしよう⇒比較ゲノミクス

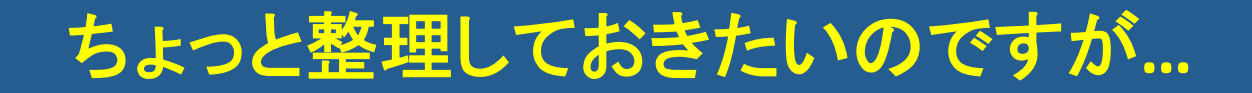

### ▶ 生物情報工学(バイオインフォマティクス)ってなに?

#### 古典的な分子生物学

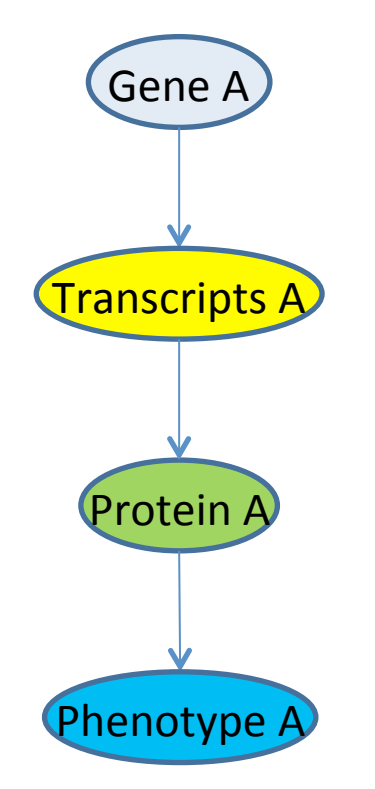

### ちょっと整理しておきたいのですが...

▶ 生物情報工学(バイオインフォマティクス)ってなに?

分子生物学の発展

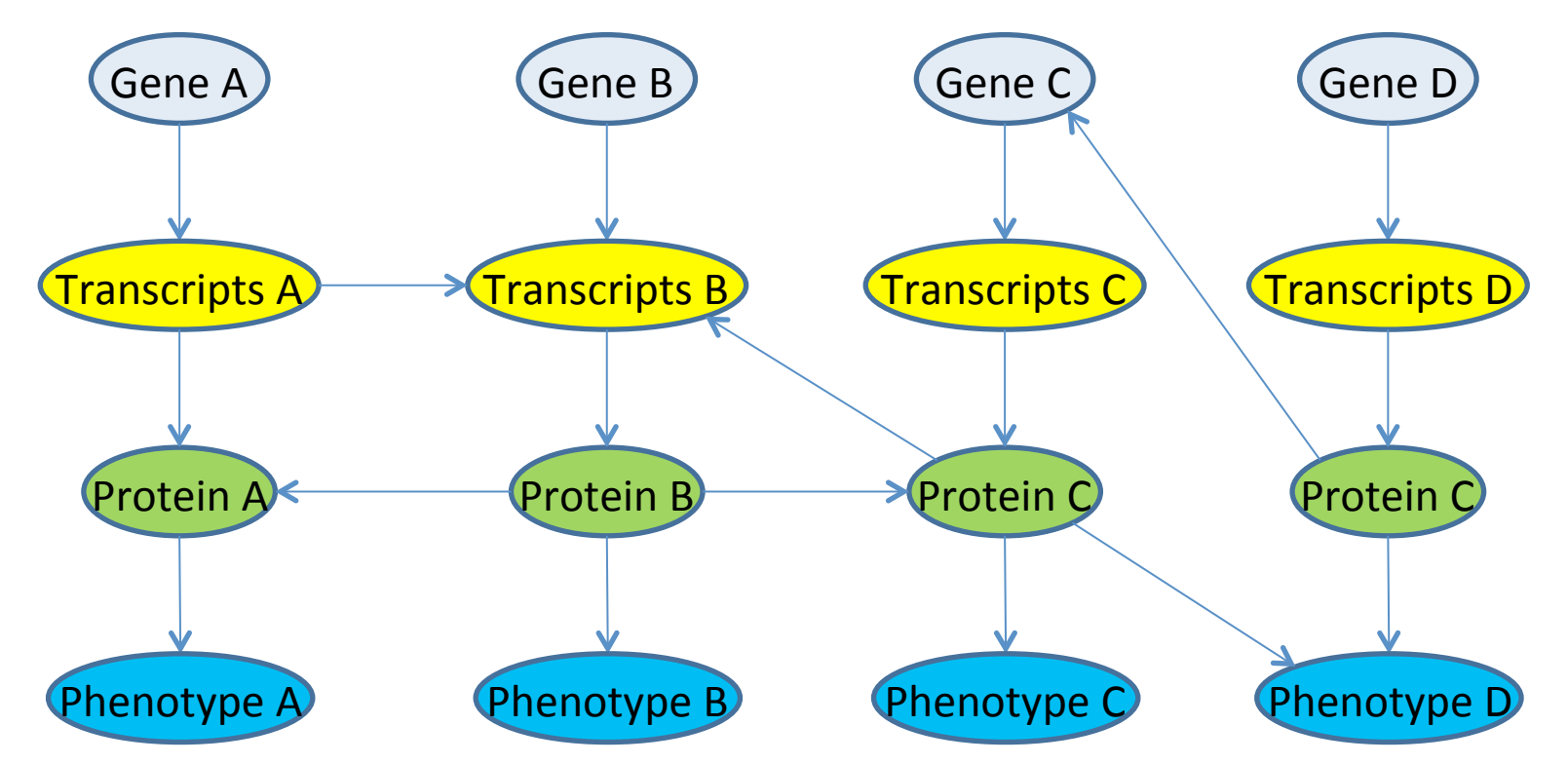

ゲノム、転写産物、たんぱく質、表現型の各階層内・階層間での複雑な相互作用 ーつーつの要素だけに注目していても、生命現象の本質的な理解には至らない? 木を見て森を見ず?

### ちょっと整理しておきたいのですが…

### ▶ 生物情報工学(バイオインフォマティクス)ってなに?

#### 分子生物学の発展

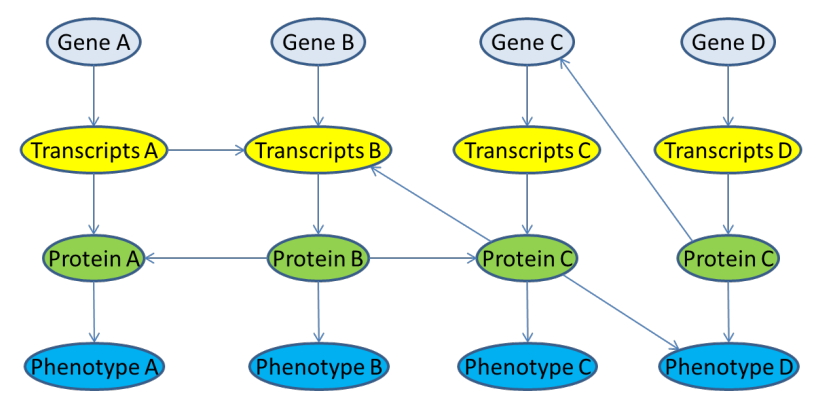

ゲノム、転写産物、たんぱく質、表現型の各階層内・階層間での複雑な相互作用

複雑な相互作用ネットワークから成る生命システムを分解せず複雑なネットワークのまま理解する。

オミクス(Omics)

- Genomics (ゲノム)
- Transcriptomics (転写産物)
- Proteomics (タンパク質)
- Metabolomics (代謝産物)
- Glycomics (糖鎖付加)
- Epigenomics (ゲノム修飾)
- Phenomics (表現型)

データを数理モデルやネット ワークモデルに落とし込んで、 生命システムを理解したい。 ⇒ システムバイオロジー

## システムバイオロジーの申し子「KEGG」

| 🛞 KEGG: Kyoto Er     | ncyclope 🗙 🚺 生物情報工学(第1部) 🗙 🖌 G                                                                                                    | KEGG - Google 検索 X 📃                                                                         |                    |   |
|----------------------|----------------------------------------------------------------------------------------------------|----------------------------------------------------------------------------------------------|--------------------|---|
| ⊢ → C' <u> </u>  h   | https://www.google.co.jp/webhp?sou                                                                                                    | rceid=chrome-instant&ion                                                                     | =1&espv=2&ie=UT    |   |
| 🖹 RNAseq  🗎 nev      | vs 🛅 Journals 📋 R & programing 🧰 統計学                                                                                                    | 🗀 Web tools 📋 Rice DB 📋 [                                                                    | Data base 📋 植物工場 ( |   |
| G <mark>g</mark> gle | KEGG                                                                                                    |                                                                                              | . С то             |   |
|                      | <b>ウェブ</b> 画像 動画 ニュース 地                                                                                                    | 図 もっと見る ▼ 検索ツー                                                                               | ル                  |   |
|                      | 約 4,690,000 件(0.34 秒)                                                                                                    |                                                                                              |                    |   |
|                      | KEGG: Kyoto Encyclopedia of Gene<br>www.genome.jp/kegg/ マこのページを訳す<br>KEGG is a database resource for understanding<br>biological system, such as the cell, the organism<br>level information, especially large-scale molecula | es and Genomes<br>high-level functions ar<br>and the ecosystem, for<br>ar datasets generated | ihe                |   |
|                      | KEGG Pathway<br>Map01100 - Search Pathway -<br>KEGG2 - Gene - Brite - Module                                                                                                    | KEGG GENES D GOO<br>The KEGG GENES database for<br>prokaryotic genomes was                   | gleで"KEGG"を検索      | 索 |
|                      | Kyoto Encyclopedia of Gene<br>KEGG は分子レベルの情報から細<br>胞、個体、エコシステムといった高<br>次                                                                                                    | KEGG Database<br>KEGG Database. KEGG (Kyoto<br>Encyclopedia of Genes and                     |                    |   |
|                      | KEGG2<br>Category, Entry Point, Search &<br>Compute, DBGET Search                                                                                                    | <b>KEGG Mapper</b><br>Search&Color Pathway - Search<br>Pathway - Reconstruct Pathway         |                    |   |
|                      | genome.jp からの検索結果 »                                                                                                    |                                                                                              |                    |   |
|                      |                                                                                                    |                                                                                              |                    |   |

## システムバイオロジーの申し子「KEGG」

| 🎊 KEGG: Kyoto Encyclope 🗴 📣 https://www.agr.nagoy 🗙 🎊 KEGG: Kyoto Encyclope 🗴 📃                 |                |
|-------------------------------------------------------------------------------------------------|----------------|
| ← → C 🗋 www.genome.jp/kegg/                                                                     | ) 🖬 👷          |
| 🗀 RNAseq 🦳 news 🗀 Journals 🦳 R & programing 🦳 統計学 🦳 Web tools 🦳 Rice DB 🦳 Data base 🦳 植物工場 🛄 Ot | ners 🧰 Hobbies |
|                                                                                                 |                |

| - 000 |      |   |        |            |
|-------|------|---|--------|------------|
|       | KEGG | • | Search | Help       |
|       |      |   |        | » Japanese |

#### **KEGG Home**

Release notes Current statistics Plea from KEGG

#### **KEGG Database**

KEGG overview Searching KEGG KEGG mapping Color codes

KEGG Objects Pathway maps

#### Brite hierarchies

KegTools KEGG API KGML

KEGG FTP Subscription

GenomeNet

DBGET/LinkDB

Feedback

Kanehisa Labs

#### **KEGG: Kyoto Encyclopedia of Genes and Genomes**

KEGG is a database resource for understanding high-level functions and utilities of the biological system, such as the cell, the organism and the ecosystem, from molecular-level information, especially large-scale molecular datasets generated by genome sequencing and other high-throughput experimental technologies (See Release notes for new and updated features).

#### New articles

- KEGG as a reference resource for gene and protein annotation
- BlastKOALA and GhostKOALA: KEGG tools for functional characterization of genome and metagenome sequences

| Main entry point to the KEGG web service |                                                  |  |  |  |  |
|------------------------------------------|--------------------------------------------------|--|--|--|--|
| KEGG2                                    | KEGG Table of Contents Update notes              |  |  |  |  |
| 🥔 Data-oriented e                        | ntry points                                      |  |  |  |  |
| KEGG PATHWA                              | KEGG pathway maps [Pathway list]                 |  |  |  |  |
| KEGG BRITE                               | TE functional hierarchies [Brite list]           |  |  |  |  |
| KEGG MODULE                              | modules [Module list   Statistics]               |  |  |  |  |
| KEGG ORTHOL                              | groups [KO system   Annotation]                  |  |  |  |  |
| KEGG GENOME                              | G [KEGG organisms]                               |  |  |  |  |
| KEGG GENES                               | (V = C = C = C = C = C = C = C = C = C =         |  |  |  |  |
| KEGG COMPOU                              | KEGG PATHWAY 27997                               |  |  |  |  |
| KEGG REACTIO                             | N Biochemical reactions [Reaction modules]       |  |  |  |  |
| KEGG DISEASE                             | Human diseases [Cancer   Pathogen]               |  |  |  |  |
| KEGG DRUG                                | Drugs [ATC drug classification]                  |  |  |  |  |
| KEGG MEDICUS                             | Health information resource [Drug labels search] |  |  |  |  |
|                                          |                                                  |  |  |  |  |

### KEGG

京都大学バイオインフォマ ティクスセンターが管理してい るバイオインフォマティクス研 究用データベース。 システムバイオジー的なコン セプトを基にしており、遺伝子 間、分子間の相互作用ネット ワークに関する情報をデータ ベース化してある。

## KEGGのコアデータベースKEGG PATHWAY

| 🎊 KEGG PATHWAY Databa × 🕼 https://www.agr.nagoy × G システムズバイオロジー 🛛 × 🕒 www.fbs.osaka-u.ac.jp/ × 🛄                                |
|----------------------------------------------------------------------------------------------------|
| $\leftarrow \rightarrow \mathbb{C}$ www.genome.jp/kegg/pathway.html $\bigcirc \mathbb{Q} \cong \mathbb{C}$                      |
| 🗀 RNAseq 🦳 news 🗋 Journals 🦳 R & programing 🦳 統計学 🗋 Web tools 🦳 Rice DB 🦳 Data base 🗋 植物工場 🗋 Others 🗋 Hobbies 👒                 |
| KEGG PATHWAY Database         Wiring diagrams of molecular interactions, reactions, and relations                               |
| KEGG2 PATHWAY BRITE MODULE KO GENOME GENES LIGAND DISEASE DRUG DBGET                                                            |
| Select prefix Enter keywords                                                                                                    |
| map Organism plant hormone G Upp<br>[New pathway Odate history ]                                                                |
| Pathway Maps                                                                                                    |
| KEGG PATHWAY is a collection of manually drawn pathway "Plant hormone"をキーワード検索 molecular interaction and reaction networks for: |
| 1. Metabolism                                                                                                    |

## KEGGで植物ホルモンシグナル伝達系を俯瞰する

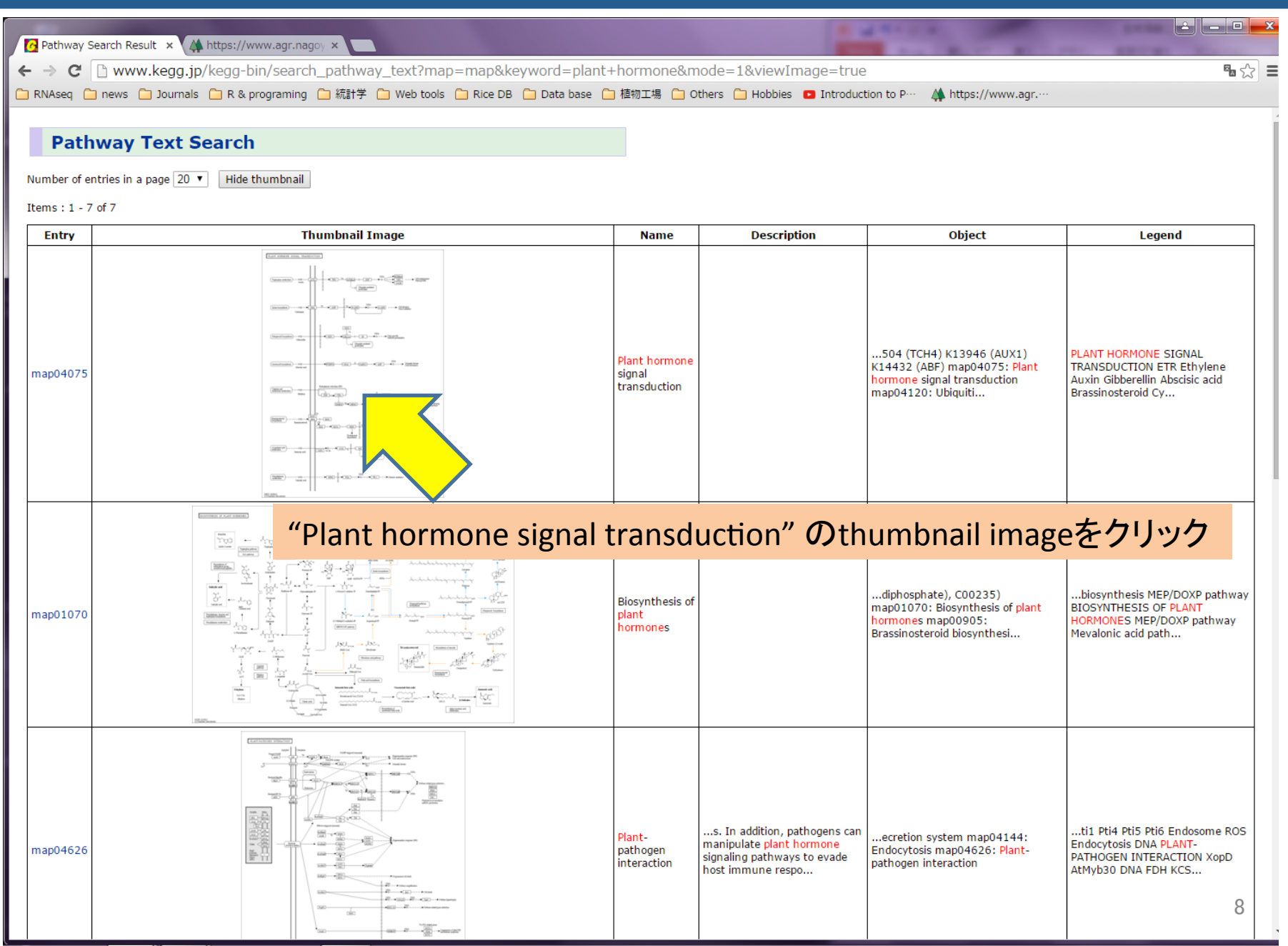

## イネにおける植物ホルモンシグナル伝達系遺伝子

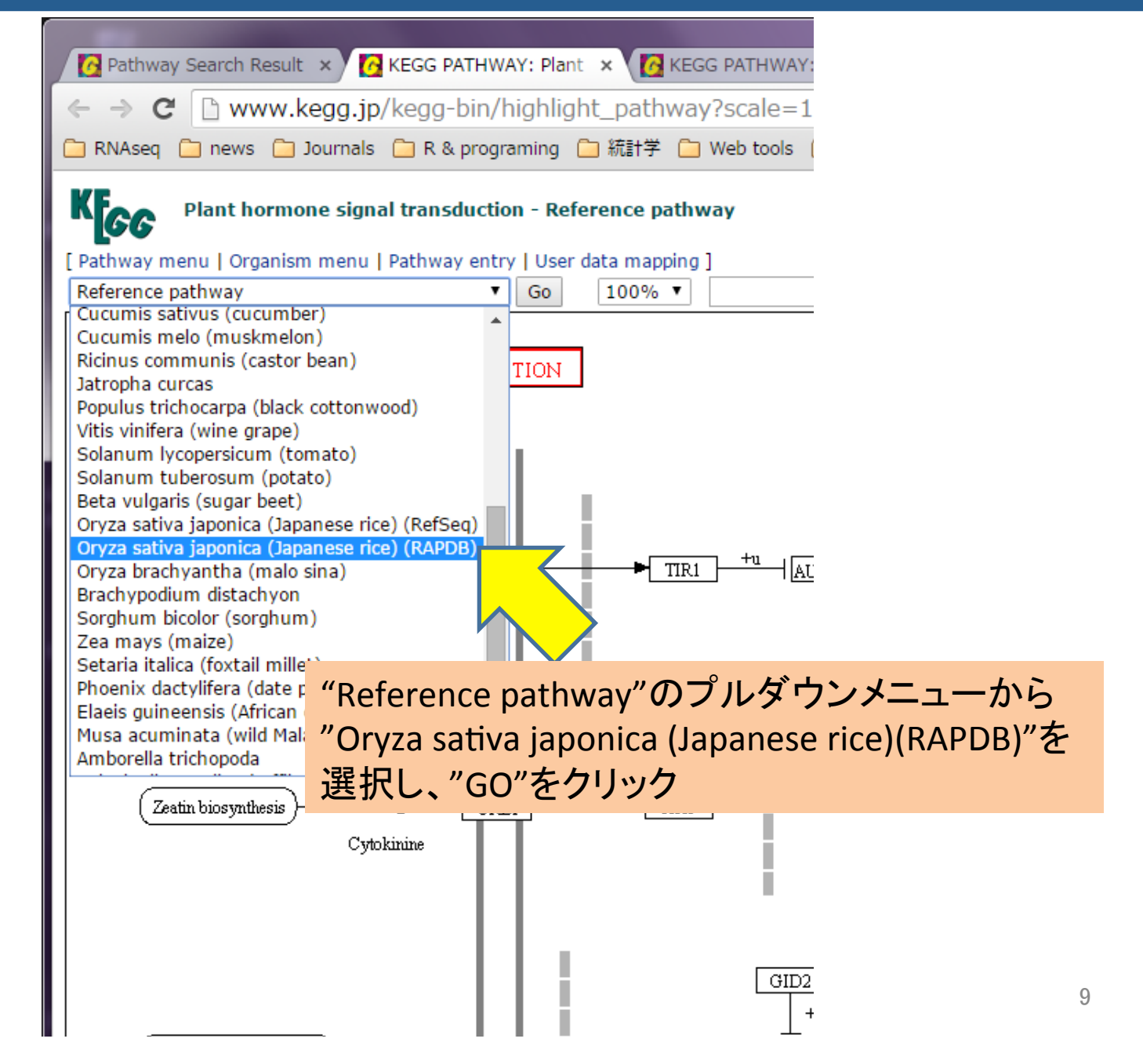

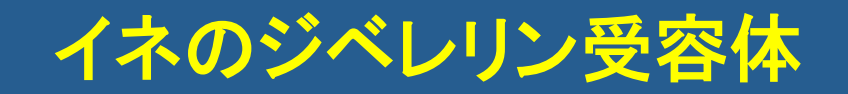

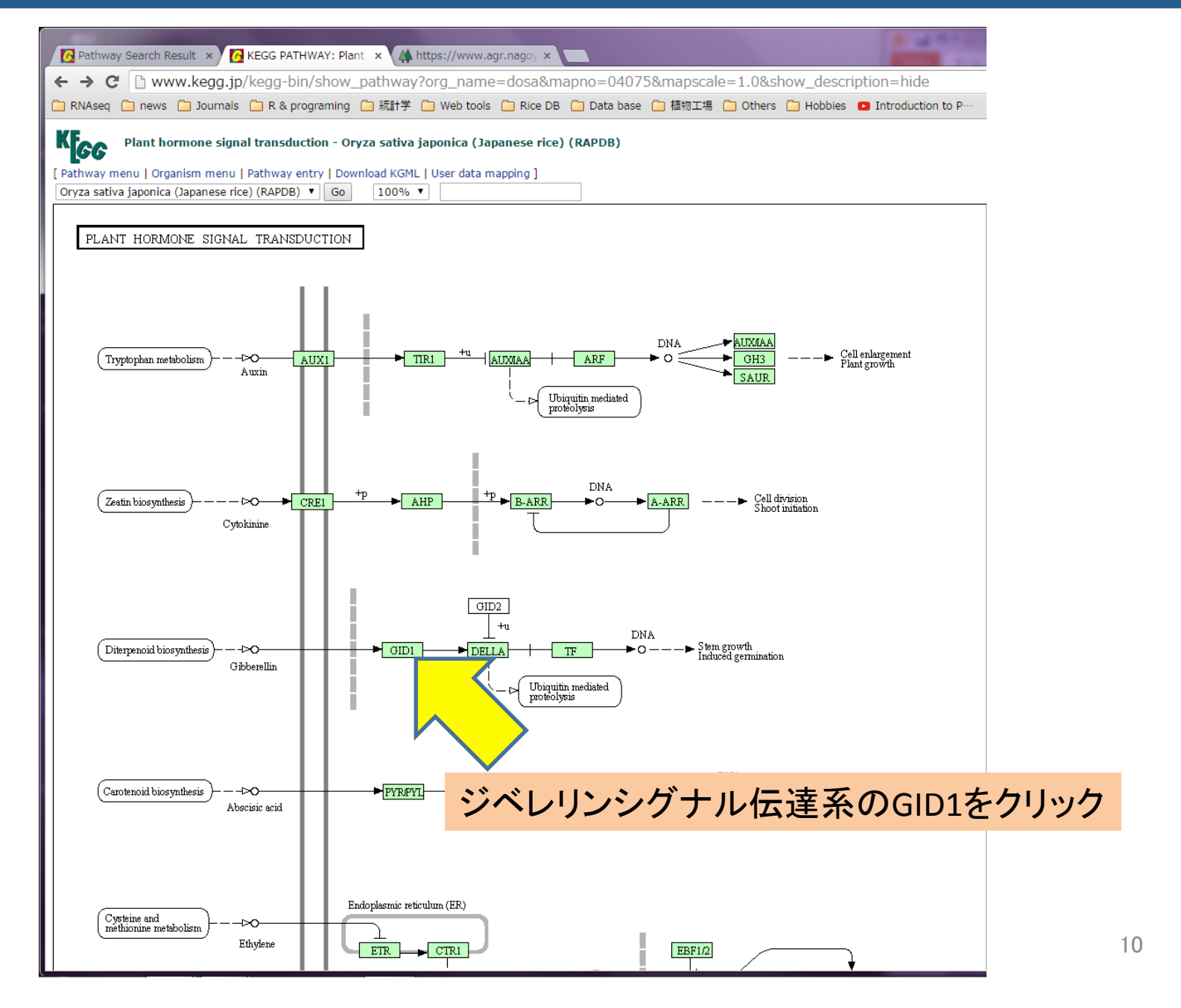

| Pathway S   | earch Result 🔹 🔀 KEGG T02163: Os05t0- 🗙 🕼 https://www.agr.nagoy 🗙 💶                                                                                                    |        |
|-------------|----------------------------------------------------------------------------------------------------|--------|
| ⇒ C'        | www.kegg.jp/dbget-bin/www_bget?dosa:0s05t0407500-01                                                                                                    |        |
| RNAseq 📋    | ] news 🦳 Journals 🧰 R & programing 🧰 統計学 🧰 Web tools 🧰 Rice DB 🧰 Data ba                                                                                                    | se     |
| K           | Oryza sativa japonica (Japanese rice) (RAPDB): Os05t0407500-<br>01 Help                                                                                                    |        |
| ntry        | 0s05t0407500-01 CDS T02163                                                                                                    |        |
| iene name   | OSU5gU4U/5UU, GIBBERELLIN_INSENSIIIYE_DWARFI, GIDI                                                                                                    |        |
| KO          | K14493 gibberellin receptor GID1 [FC:3]                                                                                                    |        |
| Organism    | dosa Oryza sativa japonica (Japanese rice) (RAPDB)                                                                                                    |        |
| Pathway     | dosa04075 Plant hormone signal transduction                                                                                                    |        |
| ir ite      | KEds Orthology (KO) EB:365300001]<br>Environmental Information Processing<br>Signal transduction<br>04075 Plant hormone signal transduction<br>0505t0407500-01 (0s05g0407500)<br>Enzymes [BR:dosa01000]<br>3. Hydrolases<br>3<br>3<br>0.055t0407500-01 (0s05g0407500)<br>EBITE hierarchy                                                                                                    |        |
| SSDB        | Ortholog Paralog GFIT                                                                                                    |        |
| lotif       | Pfam: Abhydrolase_3 Abhydrolase_5 COesterase Hydrolase_4 PAF-AH_p_II<br>Motif                                                                                                    |        |
| Other DBs   | RAP-DB: 0s05t0407500-01<br>Oryzabase: 7353                                                                                                    |        |
| _i nkDB     | All DBs                                                                                                    |        |
| St ruct ure | Thumbnail                                                                                                    |        |
| 'osition    | chrU5:join(1986890719868945,1986958919870614)                                                                                                    |        |
| ia seq      | 304 34 As seg DB search<br>MAGSDEVNRNECKTVYPLHTWVLISNFKLSYNILRRADGTFERDLGEYLDRRVPANARPL<br>EGYSSFDHIDOSYOLEYRIYRAAEGDAEEGAAAVTRPILEFLTDAPAAEPFPVIIFFH<br>GGSFVHSSASSTIVDSLCRRFVKLSKGVVSVNYRRAPEHRYPCAYDDGWTALKWYMSOP<br>FMRSGGDAGARVFLSGDSSGONIAHHVAVRAADEGYKVCONILLNAMFGGTERTESERRL<br>DGKYFVTLODRDWWTKAYLPEDADRDHPACHPFGPVGRRLGCHPFAKSLIVSGLDICC<br>RQLAYADALREDGHHVKVYQCENATYGFYLLPNTVHYHEVMEEISDFLNANLYY                                                                                                    |        |
| IT seq      | 1065 nt NT seq                                                                                                    |        |
|             | at grocgscagcage gagt Caaccpacagat graagacgt gt grocg tocaaca<br>t gagt got cat to caagot gt ogt acaacat tot grogg cag grogg gagt<br>t cag grogg gagt cat cag cot gt ogt acaacat tot grogg cag grogg gagt<br>gag gragg gagt cat cat cat caaccat tot grogg cag grogg gagt grogg cat<br>t cas grogg gagt gagt gagt gagt gagt gagt gagt g                                                                                                    | 酸配列をコレ |
|             | at servest-sevest sevest characterized as a cardit of severe severes as essential to carditate as the severe severe severe to a severe severe to a severe severe to a severe severe severe to a severe severe | 酸配列    |
|             | aacatoct got caacgocat git cggocggocggacggacggacggacggacggacggocggo                                                                                                    | _      |

🔀 Pathway Search Result 🗙 🔀 KEGG T02163: Os05t04 🗙 👫 生物情報工学(第1部) 🗙 👅

← → C 🔒 https://www.agr.nagoya-u.ac.jp/~bioinfo/Ashikari/index.html

📄 RNAseq 🦳 news 🗀 Journals 🗀 R & programing 🦳 統計学 🦳 Web tools 📋 Rice DB 🦳 Data base 📋 植物工場 🦳 Othei

#### 出席と宿題の提出 提出方法

#### リンク集

データベース検索:

1. <u>PubMed</u>: 論文検索

2. <u>Entrez</u>:総合データベース

3. <u>Google</u> : 何でも検索

4. Google Scholar: 科学に関する検索

5. <u>特許データベース</u>

ホモロジー検索:

1. BLAST [GenomeNET]

2. FASTA [GenomeNET]

#### 配列解析:

- 1. <u>DNA → AA</u> : DNA配列をアミノ酸配列に変換
- 2. <u>Spidey</u> : DNAとcDNAのマッチング
- 3. <u>BLAST(NCBI)</u>:遺伝子のホモロジー検索
- 4. <u>BLAST(DDBJ)</u>:遺伝子のホモロジー検索
- 5. <u>Softberry/FGENESH</u>:遺伝子の予測
- 6. <u>GeneMark</u>:遺伝子の予測
- 7. GENESCAN : 遺伝子の予測
- 8. <u>clustalW</u>: アライメント
- 9. InterProScan: ドメイン解析
- 10. <u>PSORT</u>: 細胞内局在性予測

11. GEO:遺伝子発現解析

- 12. Gene Ontology: 用語を用いた検索
- 13. <u>SSPN</u>: スプライシングの予測

14. ORF Finder: ORFの予測

15. TFSEARCH : 転写因子結合部位の予測

16. <u>MOTIF</u>: タンパク質モチーフ検索

17. <u>pI/Mw</u>: 等電点、分子量の予測

18. <u>RAP-DB</u>: イネのゲノムデータベース

"MOTIF"をクリック

解析用配列

<u>1. ある遺伝子AのgenomeDNA配列</u>

| Pathway Search Result × | ( M KEGG 102163: Os05t04 ×        | MOTIF: Searching P                 | rote ×               |                          |         |
|-------------------------|-----------------------------------|------------------------------------|----------------------|--------------------------|---------|
| → C  www.gen            | iome.jp/tools/motif/              |                                    |                      |                          |         |
| NAseq 🧰 news 🛅 Jou      | rnals 📋 R & programing 🧰 🖁        | 統計学 🦲 Web tools 🧎                  | Rice DB  Data base 🤅 | 📄 植物工場 🦲 Others 🧰 Hobbie | es 🖸 Ir |
|                         | MOTIF Se                          | arch                               |                      |                          |         |
| Search Motif Li         | brary Search Seq                  | uence Database                     | Generate Profil      | e KEGG2                  |         |
| Enter que <b>ry</b> see | <b>quence: (</b> in one of the th | ree forms)                         |                      | Compute Clear            |         |
| Sequence ID             |                                   | (Example) mja:MJ                   | _1041                |                          |         |
| Local file name         | ファイルを選択 選択されてい                    | ません                                |                      |                          |         |
| Sequence data           | MAGSDEVNRNECKTVVPLHTWVL           | ISNFKLSYNILRRADGTFE                | RDLGEYLDRRVPANA 🔄    |                          |         |
| ſ                       | RPL<br>EGVSSEDHTIDQSVGLEVRIYRA    | A AEGDAEEGA AAV TRP II E           |                      |                          |         |
|                         |                                   |                                    |                      |                          |         |
| Select motif lib        | raries : ( Help )                 |                                    |                      |                          |         |
| Databases               |                                   | Cut-off score<br>(Click each datab | ase to get help for  | アミノ酸配列をペ<br>て "Compute"を | ース      |
| Pfam                    |                                   | 1.0 * E-                           | value                | C, Compute 2             | 111     |

| Reathway Search R | Result × 🔀 KEGG T02163: Os0 | 5t04 ×     | Result of MotifF | inder x    | _             |        |                                               |           |  |
|-------------------|-----------------------------|------------|------------------|------------|---------------|--------|-----------------------------------------------|-----------|--|
|                   | ww.genome_in/tools-bin/s    | earch m    | otif lib         |            |               |        |                                               |           |  |
|                   | lournals                    | a Ca 統計学   | Web tools        | Rice DB    | 📮 Data base   | 🧀 植物工場 | C Others                                      | 🗀 Hobbies |  |
| Result of         | MotifFinder                 |            |                  |            |               |        |                                               |           |  |
| Number of fou     | ınd motifs: 5               |            |                  |            |               |        |                                               |           |  |
| Pfam              |                             |            |                  |            |               |        |                                               | 054       |  |
| Query I .<br>0    | 100                         | · ·        | · ·              | 200        |               | 300    | <u>,                                     </u> | 304       |  |
|                   |                             | Abhydrolas | e_3              |            |               |        |                                               |           |  |
|                   | F                           | Abhydrolas | e_5              |            |               |        |                                               |           |  |
|                   | CO                          | esterase   | _                | ulualaca d |               |        |                                               |           |  |
|                   | Ph                          | нг-нп_р_11 | n <u>y</u>       | jaroiase_4 |               |        |                                               |           |  |
|                   |                             |            |                  |            |               |        |                                               |           |  |
| Pfam (5 motifs    | ;)                          |            |                  |            |               |        |                                               |           |  |
| Pfam              | Position(Independent        | E-value)   |                  |            | Descripti     | ion    |                                               |           |  |
| Abhydrolase_3     | 116329(1.3e-56)             | Detail     | PF07859, alı     | oha/beta h | ydrolase fold |        |                                               |           |  |
| Abhydrolase_5     | 115256(5.3e-05)             | Detail     | PF12695, Al      | pha/beta h | ydrolase fam  | nily   |                                               |           |  |
| COesterase        | 110208(0.00015)             | Detail     | PF00135, Ca      | rboxyleste | erase family  |        |                                               |           |  |
| Hydrolase_4       | 189234(0.042)               | Detail     | PF12146, Se      | rine amino | opeptidase, S | 33     |                                               |           |  |
|                   |                             |            |                  |            |               |        |                                               |           |  |

## KEGG からモチーフサーチ結果への直接リンク

| 🙆 Pathway S | earch Result 🗙 👩 KEGG T02163: Os05t0: 🗙 🕼 https://www.agr.nago) 🗴 🦲                                                                                                    |
|-------------|----------------------------------------------------------------------------------------------------|
| - → C       | www.kegg.jp/dbget-bin/www_bget?dosa:0s05t0407500-01                                                                                                    |
| RNAsea      |                                                                                                    |
| J raw beq _ |                                                                                                    |
| KEGG        | Oryza sativa japonica (Japanese rice) (RAPDB): Os05t0407500-<br>01                                                                                                    |
| Entry       | Os05t0407500-01 CDS T02163                                                                                                    |
| Gene name   | OsO5g0407500, GIBBERELLIN_INSENSITIVE_DWARF1, GID1                                                                                                    |
| Definition  | (RAP-DB) Alpha/beta hydrolase fold-3 domain containing protein.                                                                                                    |
| КО          | K14493 gibberellin receptor GID1 [EC:3]                                                                                                    |
| Organism    | dosa Oryza sativa japonica (Japanese rice) (KAPDB)                                                                                                    |
| Pathway     | dosaU4U/5 Plant hormone signal transduction                                                                                                    |
|             | Environmental Information Processing<br>Signal transduction<br>04075 Plant hormone signal transduction<br>0s05t0407500-01 (0s05g0407500)<br>Enzymes [Br:dosa01000]<br>3. Hydrolases<br>3<br>3<br>3<br>0s05t0407500-01 (0s05g0407500)<br>BRITE hierarchy                                                                                                    |
| SSDB        | Ortholog Paralog GEIT                                                                                                    |
| Motif       | Pfam: Abhydrolase_3 Abhydrolase_5 COesterase Hydrolase_4 PAF-AH_p_II                                                                                                    |
| Other DBs   | RAP-DB:<br>Oryzabas                                                                                                    |
| LinkDB      | All DBs                                                                                                    |
| St ruct ure | 『Motif"ボタンをクリッ                                                                                                    |
|             | Jmol                                                                                                    |
| Position    | chr05:join(1986890719868945,1986958919870614)                                                                                                    |
| AA seq      | 354 aa AA seg DB search<br>MAGSDEFWRHECKTYVPLHTWVLISDRFKLSYNILRRADGTFERDLGEYLDRYVPANARPL<br>EGYSSFDHIIDGSYGLEVRIYRAAAEGDAEGAAAYTRPILEFLTDAPAAEPFPVIIFFH<br>GGSFVHSSASSTIYDSLCRFFVKLSKGVVVSYNYRRAPEHRYPCAYDDGWTALKWVMSOP<br>FMRSGGDAGARVFLSGDSSGGNIAHHVAVRAADEGVKVCGNILLNAMFGGTERTESERRL<br>DGKYFVTLODRDWYWKAYLPEDADRDHPACNPFGPNGRRLGGLPFAKSLIVSGLDLTCD<br>RGLAYADALREDGHHVKVVGCENATVGFYLLPNTVHYHEVMEEISDFLNAMLYY |
| NT seq      | 1065 nt NT seq<br>atggccggcaggaggaggtcaaccgcaacgagtgcaagacggtggtgccgctccacaca<br>tgggtgccacctccacacttcaagctgtcgtacaacattctgcggcgggggggg                                                                                                    |

## KEGG からモチーフサーチ結果への直接リンク

| 🔀 Pathway Search Result 🗙 🔀 SSDB Motif Search Resux                                                                                                    |  |  |  |  |  |  |
|----------------------------------------------------------------------------------------------------|--|--|--|--|--|--|
| ← → C 🗋 www.kegg.jp/ssdb-bin/ssdb_motif?kid=dosa:Os05t0407500-01                                                                                                    |  |  |  |  |  |  |
| 🗀 RNAseq 🧰 news 🗀 Journals 🧰 R & programing 🗀 統計学 🦳 Web tools 🦳 Rice DB 🦳 Data base 🦳 植物工場 🦳 Others 🛄 Hobbies 💶 Introduction to P… 🔺 H                                                                                                    |  |  |  |  |  |  |
| SSDB Motif Search Result                                                                                                    |  |  |  |  |  |  |
| Organism : Oryza sativa japonica (Japanese rice) (RAPDB)<br>Gene : Os05t0407500-01<br>Definition : Os05g0407500, GIBBERELLIN INSENSITIVE_DWARF1, GID1; Alpha/beta hydrolase fold-3 domain containing protein.; K14493 gibberellin receptor GID1 [EC:3]        |  |  |  |  |  |  |
| Motif id From To Definition E value Score                                                                                                    |  |  |  |  |  |  |
| pf:COesterase 110 208 Carboxylesterase family 0.00015 -                                                                                                    |  |  |  |  |  |  |
| pf:PAF-AH_p_II 111 161 isoform II 0.08 -                                                                                                    |  |  |  |  |  |  |
| pf:Abhydrolase_5 115 256 Alpha/beta hydrolase family 5.3e-05 -                                                                                                    |  |  |  |  |  |  |
| pf:Abhydrolase_3 116 329 alpha/beta hydrolase fold 1.3e-56 -                                                                                                    |  |  |  |  |  |  |
| pf:Hydrolase_4 189 234 Putative lysophospholipase 0.042 -                                                                                                    |  |  |  |  |  |  |
| Search GENES with the same motifs         dosa:0s05t0407500-01         50       100       200       250       300       350       (354)         pf:C0esterase         pf:PAF-AH_p_II         pf:Abhydrolase_5         pf:Abhydrolase_3         pf:Hydrolase_4 |  |  |  |  |  |  |
| GENES   KEGG   GenomeNet ]                                                                                                    |  |  |  |  |  |  |
|                                                                                                    |  |  |  |  |  |  |

## ジベレリン受容体GID1は、加水分解酵素!? 16

## ジベレリン受容体GID1は、加水分解酵素!?

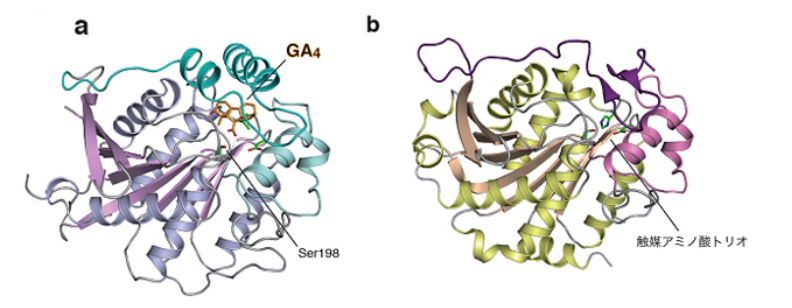

図1 リボンモデルで表示したジベレリン受容体とリパーゼの立体構造の比較 a ジベレリン受容体、b リパーゼ。両者の基本構造は非常によく似ている。a、bにおいてそれぞれ薄紫色、金色で示したの がo/β水解酵素型構造。a、bにおいてそれぞれ濃緑色、濃紫色で示したのがN末端のリッド(ふた)。

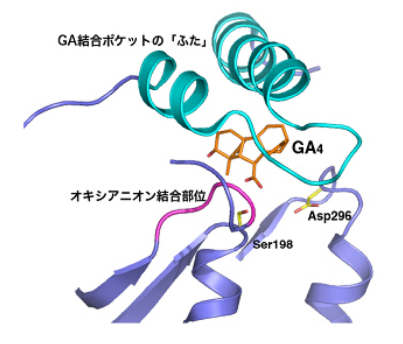

DELLAタンパク質 N-末端の スウィッチ領域 (腕と手) 本分子 GID1 デベレリン GID1 デベレリン受容体

## ジベレリンを分解することなく、結合による構造変化でシグナルを伝達。

図2 ジベレリン受容体のジベレリン(GA) 結合ポケットの拡大図 活性型ジベレリン(GA4)は炭素原子をオレンジ、酸素原子を赤で表示した。リパーゼ触媒アミノ酸トリオに相当する Ser198とAsp296は、炭素原子を黄色、酸素原子を赤で表示した。オキシアニオン結合部位は紫色、ジベレリン結合ポケットの「ふた」は水色で表示した。

http://www.kyoto-u.ac.jp/static/ja/news\_data/h/h1/news6/2008/081127\_1.htm

脂質加水分解酵素リパーゼの基質結合部位に変異が起こり、ジベレリンと結合できるようになった。

## バイオインフォマティクスの真骨頂:比較ゲノミクス

| 8      | Google | phytozome                                                                                                    |                                                                                                    | <b>५</b> |
|--------|--------|----------------------------------------------------------------------------------------------------|----------------------------------------------------------------------------------------------------|----------|
|        |        | <b>ウェブ</b> ニュース 画像 ショッピン                                                                                                    | グ 動画 もっと見る▼                                                                                                    | 検索ツール    |
| v      |        | 約 149,000 件 (0.38 秒)<br>他のキーワード: ncbi phytozome使い方                                                                                                    |                                                                                                    |          |
| F      |        | Phytozome v10.3: Home<br>phytozome.jgi.doc<br>10.3.3. Phytozome<br>Energy's Joint Geno<br>descendants of ance rat                                                                                                    | nomics portal of the Department of<br>ted genes representing the modern<br>at key phylogenetic nodes.                                                    |          |
|        |        | blast                                                                                                    | Arabidopsis thaliana TA                                                                                                    | IR10     |
|        |        | sequence Google C"Pl                                                                                                    | nytozome"を                                                                                                    | 検索       |
|        |        | Search for genes, families a<br>Search for genes, families and<br>sequences. 1. Select a Target. 0                                                                                                    | Release Notes<br>Release Notes. What's new. The<br>v10.3.1 release of Phytozome                                                                          |          |
| 3      |        | <b>JGI</b><br>The Soybean ( Glycine max ) genome<br>project was initiated                                                                                                    | Eucalyptus grandis v1.1<br>Eucalyptus grandis v1.1 (Eucalyp<br>Eucalyptus                                                                                | otus)    |
|        |        | doe.gov からの検索結果 »                                                                                                    |                                                                                                    |          |
| 3<br>C |        | Phytozome: a comparative platform<br>www.ncbi.nlm.nih.gov > > PubMed Central<br>DM Goodstein 著 - 2012 - 引用元 705 - 間違記事<br>2011/11/22 - Phytozome ((http://www.phytozon<br>a centralized hub that enables users with varying<br>sophistication to access annotated plant gene fa | n <b>for green plant genomics</b><br>(PMC) ▼ このページを訳す<br>ne.net), first released in 2008, provi<br>g degrees of computational<br>milies, to navigate the | des      |
| t      |        | Phytozome: a comparative platform<br>www.ncbi.nlm.nih.gov/pubmed/22110026 ▼<br>DM Goodstein 著 - 2012 - 引用元 700 - 関連記事<br>Nucleic Acids Res. 2012 Jan:40(Database issue                                                                                                    | f <b>or green plant genomics</b><br>このページを訳す<br>):D1178-86. doi: 10.1093/nar/dkr94/                                                                      | j.<br>4. |

Nucleic Acids Res. 2012 Jan;40(Database issue):D1178-86. doi: 10.1093/nar/gkr944 Epub 2011 Nov 22. Phytozome: a comparative platform for green plant genomics. Goodstein DM(1), Shu S, Howson R, Neupane R, Hayes RD, Fazo J, ...

#### Phytozome

数十の植物種のゲノム情報を統 合し、そのゲノム情報を比較する 目的に特化したデータベース。

植物種間横断的にBLAST解析を 行ったり、とある遺伝子のホモロ グやパラログを容易に検索できる。

通常のNCBIのBLASTなどに比べて、検索される情報が整理されているので扱いが容易。

| 🔀 Pathway Search Result 🗴 🛟 Phytozome v10.3: Hom 🗴 🗍 生物情報工学(第1部) 🗴 🎓 GenomeNet - Bioinform 🗴 😒 Domains & Structures - 🗴 🕝 比較ゲノミクス バイオイ                                                                                                    | ×                                                                                                    |
|----------------------------------------------------------------------------------------------------|----------------------------------------------------------------------------------------------------|
| ← → C D phytozome.jgi.doe.gov/pz/portal.html                                                                                                    | ☆ =                                                                                                    |
| 🗀 RNAseq 🗋 news 🗋 Journals 🧰 R & programing 🧰 統計学 🗋 Web tools 🦳 Rice DB 😭 Data base 🦳 植物工場 🦳 Others 🎦 Hobbies 📁 Introduction to P… 🔥 https://                                                                                                    | www.agr                                                                                                    |
| Image: Species +     Tools +     Info +     Download +     Help +     Cart     Subscribe                                                                                                    |                                                                                                    |
| Keyword search       Phytozo     BLAST       (advanced)                                                                                                    | Help with Phytozome                                                                                                    |
| BLAT<br>JBrowse<br>PhytoMine<br>BioMart<br>All released<br>species<br>Unit vi.0<br>Search in Click an image or type species/node name<br>BioKart<br>Click an image or type species/node name<br>Mall genomes and families<br>Early Release Genomes<br>Carly Release Genomes<br>Carly | <ul> <li>Documentation</li> <li>View a tree representation of the species in<br/>Phytozome v10</li> <li>View a Quick Start Guide to using Phytozome</li> <li>Check out the FAQs</li> </ul> |
| About Phytozome 10.3.3 News (details)                                                                                                    | System Status (2015-11-30 05:04)                                                                                                    |
| Phytozome is the Plant Comparative Genomics portal of the Department of Energy's Joint Genome Institute. Families of related genes<br>representing the modern descendants of ancestral genes are constructed at key phylogenetic nodes. These families allow easy access<br>to clade-specific orthology/paralogy relationships as well as insights into clade-specific novelties and expansions. As of release v10.3.1,<br>Phytozome provides access to sixty-one sequenced and annotated green plant genomes, forty-seven of which have been clustered into<br>gene families at 12 evolutionarily significant nodes. Each gene has been annotated with PFAM, KOG, KEGG, PANTHER and GO<br>assignments, where possible. Query-based data access is provided by Phytozome's PhytoMine and BioMart instances, while bulk data<br>sets can be accessed via the JGI's Genome Portal (registration required). JBrowse genome browsers are available for all genomes.<br>(2015-10-02)<br>Take our user survey here                                                                                                    | <ul> <li>Search</li> <li>BLAST</li> <li>BLAT</li> <li>PhytoMine</li> <li>Database</li> </ul>                                                                                               |
| Contact Disclaimer<br>Accessibility / Section 508 Statement<br>©1997-2015 The Regents of the University of California                                                                                                    | U.S. DEPARTMENT OF<br>ENERGY Office of<br>Science                                                                                                    |
| phytozome.igi.doe.gov/oz/portal.html#!search?show=BLAST                                                                                                    | 19                                                                                                    |

| I JGI 🌋 📭                                                                                                    | hytozome 10.3 JGI HOME                                                                                                    | <u>LOG IN</u> "GO"をクリック                                                                                                    |
|----------------------------------------------------------------------------------------------------|----------------------------------------------------------------------------------------------------|----------------------------------------------------------------------------------------------------|
| Species ▼       Tools ▼         ♥       Previous view         ?       Help with this page         Actions          ♥       Launch Jalview         ♣       Find related ▼         ♥       Add to cart         ♥       Composite family         My Data (27) | Info ▼ Download ▼ Help ▼ Cart Subscribe<br>Search for genes, families and sequen<br>1. Select a Target 1 species selected x<br>Target set: Phytozome 10.3 Pre-release species<br>Target type: Ancestor nodes Species<br>Oryza sativa v7.0<br>♥ Viridiplantae<br>● Viridiplantae<br>● Physcomitrella patens v3.0<br>● tracheophyte | Ces<br>2. Build your query<br>Search type: Keyword BLAST BLAT<br>IVSGLDLTCD<br>RQLAYADALREDGHHVKVVQCENATVGFYLLPNTVHYHEVMEEISDFLNA<br>NLYY                                                                                                    |
| <ul> <li>View cart</li> <li>Add to cart</li> <li>Upload user data</li> <li>Send to BioMart</li> <li>Send to PhytoMine</li> <li>Get from PhytoMine</li> <li>Quick download</li> <li>Delete data</li> </ul>                                                  | Selaginella moellendorffii v1.0<br>Angiosperm<br>Grass<br>Brachypodium distachyon v2.1<br>Oryza sativa v7.0 ✓<br>Panicum virgatum v1.1<br>Setaria italica v2.1<br>Sorghum bicolor v2.1<br>Zea mays 6a<br>Eudicot<br>Anvilogio convince v1.1<br>Orvza stiva v7.0をクリック                                                              | Algorithm parameters<br>Query name: (optional)<br>GID1アミノ酸配列をペースト<br>● View results in browser<br>● Notify by email (long or multifasta jobs)<br>Target type: Target type: Proteome<br>Program: BLASTP - protein query to protein<br>Expect (E) threshold: 1<br>Comparison matrix: BLOSUM62 ▼<br>Word (W) length: default = 11 for BLASTN, 3 for others |
| <ul> <li>Species display</li> <li>▼ Family filter ▲</li> <li>▼ Homolog filter ▲</li> </ul>                                                                                                    | Solanum iycopersicum ITAG2.3<br>Solanum tuberosum v3.4<br>Vitis vinifera Genoscope.12X<br>Rosid<br>Malvidae<br>Eucalyptus grandis v1.1<br>Populus trichocarpa v3.0<br>Salix purpurea v1.0<br>Linum usitatissimum v1.0<br>Manihot esculenta v4.1<br>Ricinus communis v0.1<br>Brassicales-Malvales                                  | ** "Target type"プルダウンメ<br>ニューから"Proteome"を選択                                                                                                    |
|                                                                                                    | Accessibility / Section 508 Statement<br>©1997-2015 The Regents of the University of California                                                                                                    | ENERGY Scien 20                                                                                                    |

| pecies 🗸 🛛 Tools 🗸  | Info 🕶   | Downl        | oad 🗸     | Help 🗸                      | Cart           | Subscribe              |                 |                    |                         |                                       |         |  |
|---------------------|----------|--------------|-----------|-----------------------------|----------------|------------------------|-----------------|--------------------|-------------------------|---------------------------------------|---------|--|
| Previous view       |          |              | culto     |                             |                |                        |                 |                    |                         |                                       |         |  |
| Help with this page | DLAG     | 51 ne        | suits     |                             |                |                        |                 |                    |                         |                                       |         |  |
| tions               | ▼BLA     | AST Inp      | uts       |                             |                |                        |                 |                    |                         |                                       |         |  |
| Device even         | Que      | ry your.s    | eq (354   | letters)                    |                |                        |                 |                    |                         |                                       |         |  |
| Revise query        | Targ     | et Oryza     | sativa v  | 7.0 proteom                 | e (49061 s     | equences, 17638        | 8745 total lett | ers)               |                         |                                       |         |  |
| Launch Jalview      | Progra   | m BLAST      | TP 2.2.26 | i+                          |                |                        |                 |                    |                         |                                       |         |  |
| Find related ▼      | Hits Fou | <b>nd</b> 64 |           |                             |                |                        |                 | Do                 | wnload results Select B | LAST format                           |         |  |
| Add to cart         |          | Viewe        | Defline   |                             |                |                        | Secre           | -                  | Query View              |                                       |         |  |
| Composite family    |          | views        | Dennie    |                             |                |                        | 30016           | -                  | q                       | ery sequence                          | 354     |  |
| Data (27)           |          | GB           | LOC_Os    | 05g33730.1 gi               | bberellin rece | ptor GID1L2, putative  | e, exp 706.8    | 0.0                |                         |                                       | 1-354   |  |
|                     |          | G            | _0s       | \$07g44890.1 gi             | bberellin rece | ptor GID1L2, putative  | e, exp 218.4    | 7.9E-67            |                         |                                       | 5-351   |  |
| View cart           |          | G            | )E        | 7 44900 4 ei                | bberellin rece | ptor GID1L2, putative  | e, exp 196.4    | 1.8E-58            |                         | , , , , , , , , , , , , , , , , , , , | 36-348  |  |
| Add to cart         |          |              |           | 044000.1 gi                 | bberellin rece | ptor GID1L2, putative  | , exp 100.0     | 7.4E-00<br>3.1E-54 | _                       |                                       | 30-349  |  |
| Upload user data    |          |              |           | 920200.1 gi                 |                | pior GID 122, putative | s, exp 105.5    | 0.1E-04            |                         |                                       | 1 240   |  |
| Send to BioMart     |          | G            |           | τ L σ                       |                | キャン                    | <b>ナ.</b> 万日    | <i>H</i>           |                         |                                       | 13,340  |  |
| Send to PhytoMine   |          | G            | 一拍        | ₹⊥0                         | JG             | 小ツン                    | とつり             | ック                 | _                       |                                       | 1-349   |  |
| Get from PhytoMine  |          | GВ           | LOC_Os    | s11g13570.1 gi              | bberellin rece | ptor GID1L2, putative  | e, exp 175.6    | 1.7E-50            |                         |                                       | 32-348  |  |
| Quick download      |          | GВ           | LOC_Os    | 11g13630.1 gi               | bberellin rece | ptor GID1L2, putative  | e, exp 172.6    | 2.4E-49            |                         |                                       | 36-319  |  |
|                     |          | GB           | LOC_Os    | s01g06220.1 gi              | bberellin rece | ptor GID1L2, putative  | e, exp 164.5    | 1.3E-46            |                         |                                       | 37-351  |  |
| Delete data         |          | GB           | LOC_Os    | 07g44910.1 gi               | bberellin rece | ptor GID1L2, putative  | e, exp 161.8    | 2.6E-45            |                         |                                       | 30-351  |  |
| ings                |          | GB           | LOC_Os    | 07g44910.2 gi               | bberellin rece | ptor GID1L2, putative  | e, exp 161.8    | 2.6E-45            |                         |                                       | 30-351  |  |
| Species display     |          | GB           | LOC_Os    | 03g57640.1 gi               | bberellin rece | ptor GID1L2, putative  | e, exp 161.0    | 4.2E-45            |                         | · · · · · · · · · · · · · · · · · · · | 87-329  |  |
| Family filter       |          | GB           | LOC_Os    | 01g06060.1 gi               | bberellin rece | ptor GID1L2, putative  | e, exp 160.2    | 9.5E-45            |                         | )                                     | 80-349  |  |
|                     |          | GB           | LOC_Os    | 07g06880.1 gi               | bberellin rece | ptor GID1L2, putative  | e, exp 153.7    | 1.1E-42            |                         |                                       | 37-351  |  |
| Homolog fliter      |          | GΒ           | LOC_Os    | 01g06210.1 gi               | bberellin rece | ptor GID1L2, putative  | e, exp 147.1    | 2.2E-40            |                         | )                                     | 113-328 |  |
|                     |          | GB           | LOC_Os    | s03g15270.1 gi              | bberellin rece | ptor GID1L2, putative  | e, exp 147.9    | 3.8E-40            |                         |                                       | 114-351 |  |
|                     |          | GB           | LOC_Os    | 07g06840.1 gi               | bberellin rece | ptor GID1L2, putative  | e, exp 141.7    | 3.3E-38            |                         | )                                     | 87-348  |  |
|                     |          | GB           | 100_0     | su/g06860.1 gi              | bberellin rece | ptor GID1L2, putative  | e, exp 141.7    | 4.3E-38            |                         |                                       | 113-349 |  |
|                     |          | GB           | 100_0     | 07634290.1 QI               | XE carbovulo   | eterase putative ave   | reced 141.0     | 5.9E-38            |                         |                                       | 114-348 |  |
|                     |          | в            | 200_08    | surga <del>4</del> 200.1 C. | ∧∟ carboxyle   | sterase, putative, exp | Jesseu 141.0    | 40-37              |                         |                                       | 113-349 |  |

| cies 🗸 🛛 Tools 🗸    | Info 🕶   | Down          | load 🗸     | Help 🗸         | Cart                           | Subscribe              |            |            |       |            |   |      |      |   |
|---------------------|----------|---------------|------------|----------------|--------------------------------|------------------------|------------|------------|-------|------------|---|------|------|---|
| Previous view       | 0        |               |            |                |                                |                        |            |            |       |            |   |      |      |   |
| lelp with this page | Gene     | LOC_O         | s05g3      | 3730           |                                |                        |            |            |       |            |   |      |      |   |
| ne                  | ▼Ger     | ne Info       |            |                |                                |                        |            |            |       |            |   |      |      |   |
|                     |          | Org           | anism      | Oryza sativa   |                                |                        |            |            |       |            |   |      |      |   |
| evise query         |          | Locus         | Name       | LOC_Os05g3     | 3730                           |                        |            |            |       |            |   |      |      |   |
| ind related         | Т        | ranscript     | Name       | LOC_0s05g3     | 3730.1 (pri                    | mary)                  |            |            |       |            |   |      |      |   |
| dd to cart          |          | Descr         | ription.   | gibberellin re | ceptor GID                     | 1L2, putative, expr    | essed      |            |       |            |   |      |      |   |
| omposite family     |          |               | Links      | B Pm Ur        | Prot                           |                        |            |            |       |            |   |      |      |   |
|                     | Function | nal Annotatic | on G       | Senomic Se     | quences F                      | Protein Homologs       | ene Ancest | rv.        |       |            |   |      |      |   |
|                     |          |               |            |                |                                |                        |            |            |       |            |   |      |      |   |
| iew cart            |          |               | Show:      | All proteins   | Primary                        | proteins               |            |            |       |            |   |      |      |   |
| dd to cart          |          | Views         | Org        | Defline        |                                |                        | MRSF       | Relation * | Score | Similarity | 1 | this | gene | 3 |
| pload user data     |          | GB            | Gra        | Gorai.004G24   | 4100.1 - (M=                   | 6) K14493 - gibberell  | ANG        | 1-M        | 1451  | 77.7%      |   |      |      |   |
| end to BioMart      |          | GB            | Egr        | Eucgr.H01611   | l.1 - (M=3) K1                 | 4493 - gibberellin re  | ANG        | 1-M        | 1417  | 77.7%      |   |      |      | _ |
| end to PhytoMine    |          | GB            | Gra        | Gorai.013G20   | 3500.1 - (M=                   | 6) K14493 - gibberell  | ANG        | 1-M        | 1461  | 77.4%      | _ |      |      |   |
| et from PhytoMine   |          | G B           | Тса        | Thecc1EG026    | 504t1 - Alpha                  | a/beta-Hydrolases su   | ANG        | 1-M        | 1439  | 77.1%      |   |      |      |   |
| lick download       |          | G B           | Mes        | cassava4.1_0   | 11042m - (M                    | =4) K14493 - gibbere   | L ANG      | 1-M        | 1438  | 77.1%      |   |      |      |   |
| siete data          |          | GB            | Mes<br>Ptr | Cassava4.1_0   | 110/4m - (Mi<br>2700 1 - eimil | =4) K14493 - gibbere   | ANG        | 1-M        | 1438  | 76.8%      |   |      |      |   |
| gs                  |          | GR            | Reo        | 30128.m0086    | 95 - Gibberel                  | in receptor GID1, put  | ANG        | 1-M        | 1434  | 76.8%      | _ |      |      |   |
| oecies display      |          | GB            | Lus        | Lus10027969    | - (M=5) K144                   | 193 - gibberellin rece | ANG        | 1-M        | 1378  | 76.0%      |   |      |      |   |
| mily filter         |          | GB            | Spu        | SapurV1A.035   | 53s0110.1 - g                  | ibberellin receptor G  | ANG        | 1-M        | 1427  | 75.7%      | _ |      |      |   |
| omolog filter       |          | GB            | Spu        | SapurV1A.03    | 53s0120.1 - g                  | ibberellin receptor G  | ANG        | 1-M        | 1427  | 75.7%      | _ | _    |      |   |
|                     |          | GB            | Esa        | Thhalv100060   | )72m - (M=3)                   | K14493 - gibberellin   | ANG        | 1-M        | 1409  | 75.7%      |   |      | _    | _ |
|                     |          | GB            | Bra        | Brara.D00038   | .1 - (M=5) K1                  | 4493 - gibberellin rec | ANG        | 1-M        | 1406  | 75.4%      |   |      |      |   |
|                     |          | GB            | Egr        | Eucgr.B02030   | 0.1 - (M=3) K1                 | 4493 - gibberellin red | ANG        | 1-M        | 1374  | 75.4%      |   |      |      |   |
| "на                 | amol     | οσ fi         | ltor       | ッちク            |                                | 01-like gibberelli     | ANG        | 1-M        | 1368  | 75.4%      |   |      |      |   |
|                     |          | Jg II         | ILCI       | ر ک            | ノノノ                            | olases superfa.        | . ANG      | 1-M        | 1407  | 75.1%      |   |      |      |   |

22

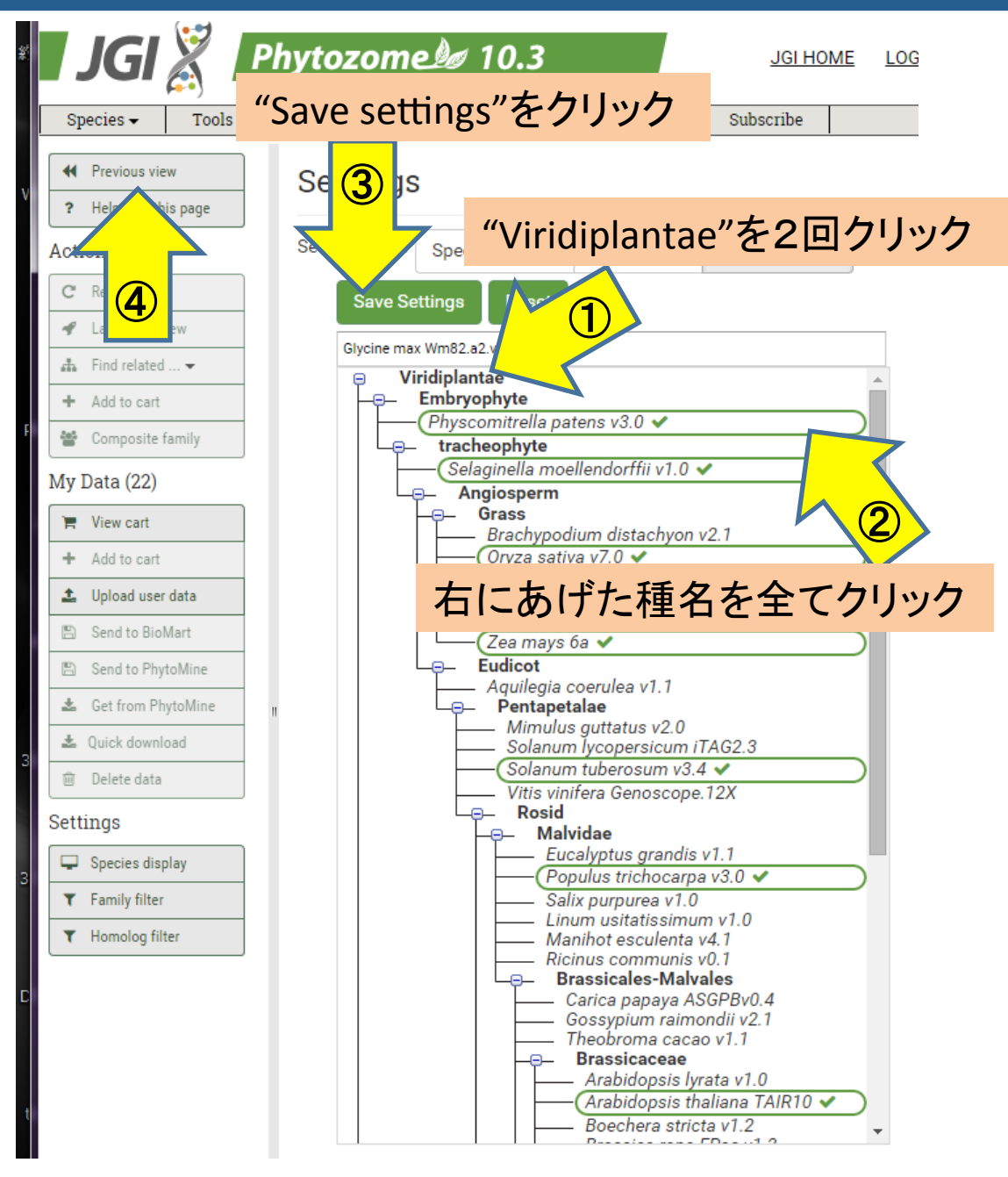

Embryophyte Physcomitrella patens v3.0 Tracheophyte Selaginella moellendorffii v1.0 Grass Brachypodium distachyon v2.1 Oryza sativa v7.0 Zea mays 6a **Pentapetalae** Solanum tuberosum v3.4 Malvidae Populus trichocarpa v3.0 **Brassicaceae** Arabidopsis thaliana TAIR10 Citrus Citrus sinensis v1.1 Fabidae *Glycine max Wm82.a2.v1* 23

| pecies - Tools -                                                                                                    | Info | Download -                                                                          | Heln 👻                                                | Cart St                                                                                              | hscribe                                                                          |                                                                          |
|----------------------------------------------------------------------------------------------------|------|-------------------------------------------------------------------------------------|-------------------------------------------------------|----------------------------------------------------------------------------------------------------|----------------------------------------------------------------------------------|--------------------------------------------------------------------------|
|                                                                                                    |      | 2000000                                                                             | p                                                     |                                                                                                    |                                                                                  |                                                                          |
| Previous view                                                                                                    | Ge   | ne LOC_Os05g                                                                        | 33730                                                 |                                                                                                    |                                                                                  |                                                                          |
| ? Help with this page                                                                                                    |      |                                                                                     |                                                       |                                                                                                    |                                                                                  |                                                                          |
| ctions                                                                                                    |      | sene Info                                                                           |                                                       |                                                                                                    |                                                                                  |                                                                          |
| C <sup>e</sup> Revise query                                                                                                    |      | Organism                                                                            | <ul> <li>Oryza sativa</li> <li>LOC 0x05q33</li> </ul> | 730                                                                                                  |                                                                                  |                                                                          |
| 🖋 Launch Jalview                                                                                                    |      | Transcript Name                                                                     | LOC_0s05g33                                           | 730.1 (primary                                                                                       | )                                                                                |                                                                          |
| 🛦 🛛 Find related 🗢                                                                                                    |      | Location                                                                            | Chr5:1986841                                          | 919871283 fc                                                                                         | rward                                                                            |                                                                          |
| + Add to cart                                                                                                    |      | Description                                                                         | gibberellin reco                                      | eptor GID1L2, p                                                                                      | outative, exp                                                                    | pressed                                                                  |
| Composite family                                                                                                    |      | LINKS                                                                               | B Pm Unif                                             | rot                                                                                                  |                                                                                  |                                                                          |
| y Data (7)                                                                                                    | Fur  | ctional Annotation                                                                  | Genomic Sequ                                          | ences Protein                                                                                        | Homoloas                                                                         | Gene Ancestry                                                            |
| 📕 View cart                                                                                                    |      |                                                                                     |                                                       |                                                                                                    |                                                                                  | Protein domain view                                                      |
| + Add to cart                                                                                                    | 1    |                                                                                     |                                                       |                                                                                                    |                                                                                  | 354                                                                      |
| 🛓 Upload user data                                                                                                    |      |                                                                                     |                                                       |                                                                                                    |                                                                                  |                                                                          |
|                                                                                                    |      |                                                                                     |                                                       |                                                                                                    |                                                                                  |                                                                          |
| 🖺 Send to BioMart                                                                                                    |      |                                                                                     |                                                       |                                                                                                    | E                                                                                |                                                                          |
| Send to BioMart Send to PhytoMine                                                                                                    |      | 10                                                                                  | Tune                                                  | Description                                                                                          | F                                                                                | "Protein Homologs"タブをクリック                                                |
| <ul> <li>Send to BioMart</li> <li>Send to PhytoMine</li> <li>Get from PhytoMine</li> </ul>                                                                                                    |      | ID                                                                                  | Туре                                                  | Description                                                                                          | F                                                                                | "Protein Homologs"タブをクリック                                                |
| Send to BioMart Send to PhytoMine Get from PhytoMine Quick download                                                                                                    |      | ID<br>PTHR23024                                                                     | Type<br>PANTHER                                       | Description<br>MEMBER OF                                                                             | F<br>'GDXG' FAMIL                                                                | "Protein Homologs"タブをクリック                                                |
| <ul> <li>Send to BioMart</li> <li>Send to PhytoMine</li> <li>Get from PhytoMine</li> <li>Quick download</li> <li>Delete data</li> </ul>                                                                                                    | "    | ID<br>PTHR23024<br>PTHR23024:SF10                                                   | Type<br>PANTHER<br>PANTHER                            | Description<br>MEMBER OF<br>CARBOXYLE                                                                | GDXG' FAMIL                                                                      | "Protein Homologs"タブをクリック<br>LY OF LIPOLYTIC ENZYMES<br>LATED            |
| Send to BioMart Send to PhytoMine Get from PhytoMine Quick download Delete data                                                                                                    |      | ID<br>PTHR23024<br>PTHR23024:SF10<br>PF07859                                        | Type<br>PANTHER<br>PANTHER<br>PFAM                    | Description<br>MEMBER OF<br>CARBOXYLE                                                                | GDXG' FAMIL<br>GTERASE-REL<br>hydrolase fol                                      | "Protein Homologs"タブをクリック<br>LV OF LIPOLYTIC ENZYMES<br>LATED            |
| <ul> <li>Send to BioMart</li> <li>Send to PhytoMine</li> <li>Get from PhytoMine</li> <li>Quick download</li> <li>Delete data</li> <li>ttings</li> <li>Species display <b>A</b></li> </ul>                                                  |      | ID<br>PTHR23024<br>PTHR23024:SF10<br>PF07859<br>KOG1515                             | Type<br>PANTHER<br>PANTHER<br>PFAM<br>KOG             | Description<br>MEMBER OF<br>CARBOXYLE<br>alpha/beta<br>Arylacetamic                                  | F<br>'GDXG' FAMII<br>STERASE-REL<br>hydrolase fol<br>e deacetylase               | "Protein Homologs"タブをクリック<br>LY OF LIPOLYTIC ENZYMES<br>LATED<br>Id      |
| <ul> <li>Send to BioMart</li> <li>Send to PhytoMine</li> <li>Get from PhytoMine</li> <li>Quick download</li> <li>Delete data</li> <li>Delete data</li> <li>Species display A</li> <li>Family filter A</li> </ul>                           |      | ID<br>PTHR23024<br>PTHR23024:SF10<br>PF07859<br>K0G1515<br>G0:0016787               | Type<br>PANTHER<br>PANTHER<br>PFAM<br>KOG<br>GO       | Description<br>MEMBER OF<br>CARBOXYLE<br>alpha/beta<br>Arylacetamic<br>hydrolase ac                  | F<br>'GDXG' FAMIL<br>STERASE-REL<br>hydrolase fol<br>e deacetylase<br>iivity     | "Protein Homologs"タブをクリック<br>LY OF LIPOLYTIC ENZYMES<br>LATED<br>Id<br>e |
| <ul> <li>Send to BioMart</li> <li>Send to PhytoMine</li> <li>Get from PhytoMine</li> <li>Quick download</li> <li>Delete data</li> <li>Detete data</li> <li>Species display A</li> <li>Family filter A</li> <li>Homolog filter A</li> </ul> |      | ID<br>PTHR23024<br>PTHR23024:SF10<br>PF07859<br>KOG1515<br>GO:0016787<br>GO:0008152 | Type<br>PANTHER<br>PANTHER<br>PFAM<br>KOG<br>GO<br>GO | Description<br>MEMBER OF<br>CARBOXYLE<br>alpha/beta<br>Arylacetamic<br>hydrolase ac<br>metabolic pre | GDXG' FAMIL<br>GTERASE-REL<br>hydrolase fol<br>e deacetylase<br>tivity<br>pocess | "Protein Homologs"タブをクリック<br>LY OF LIPOLYTIC ENZYMES<br>LATED<br>Id<br>e |

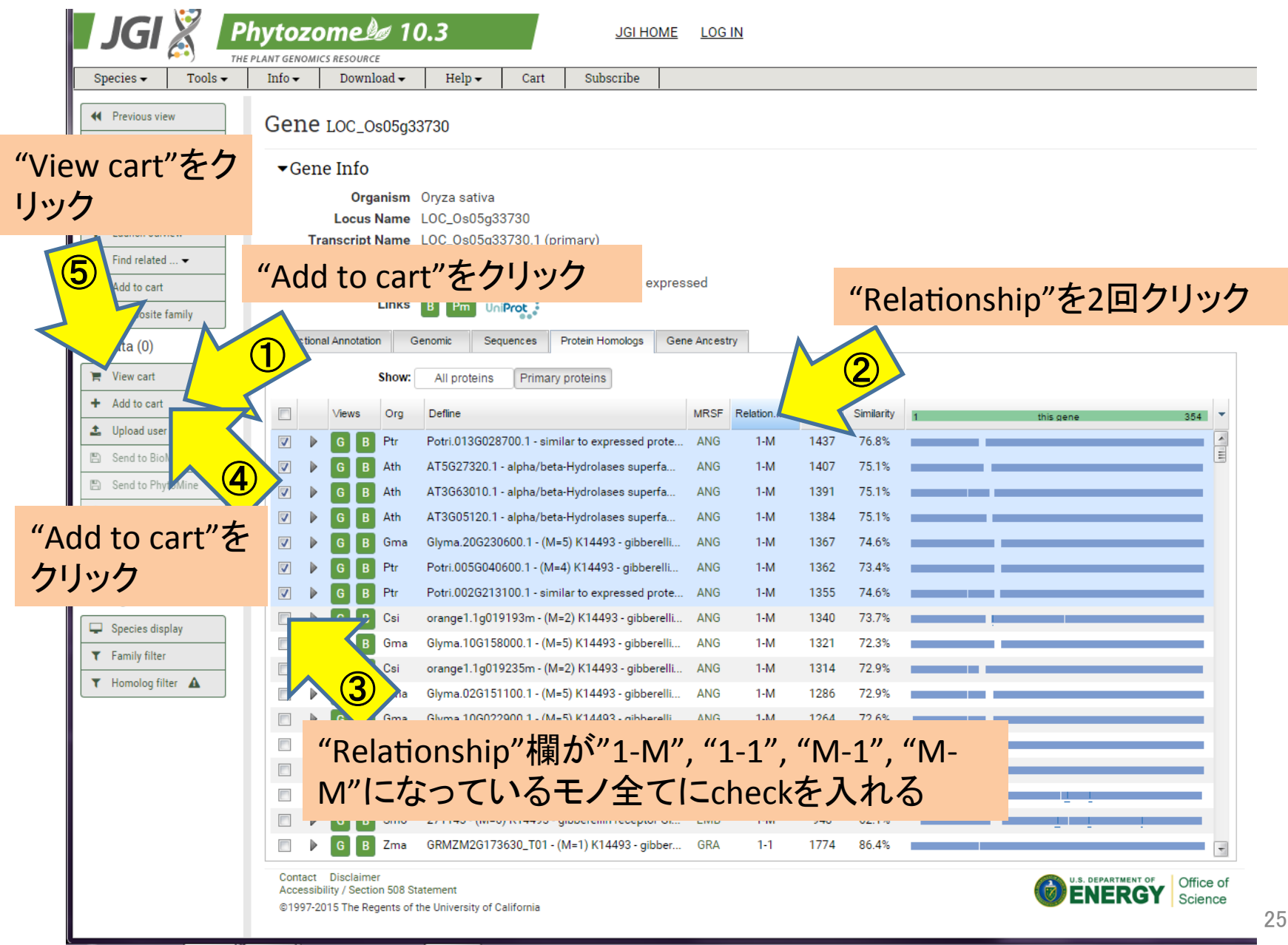

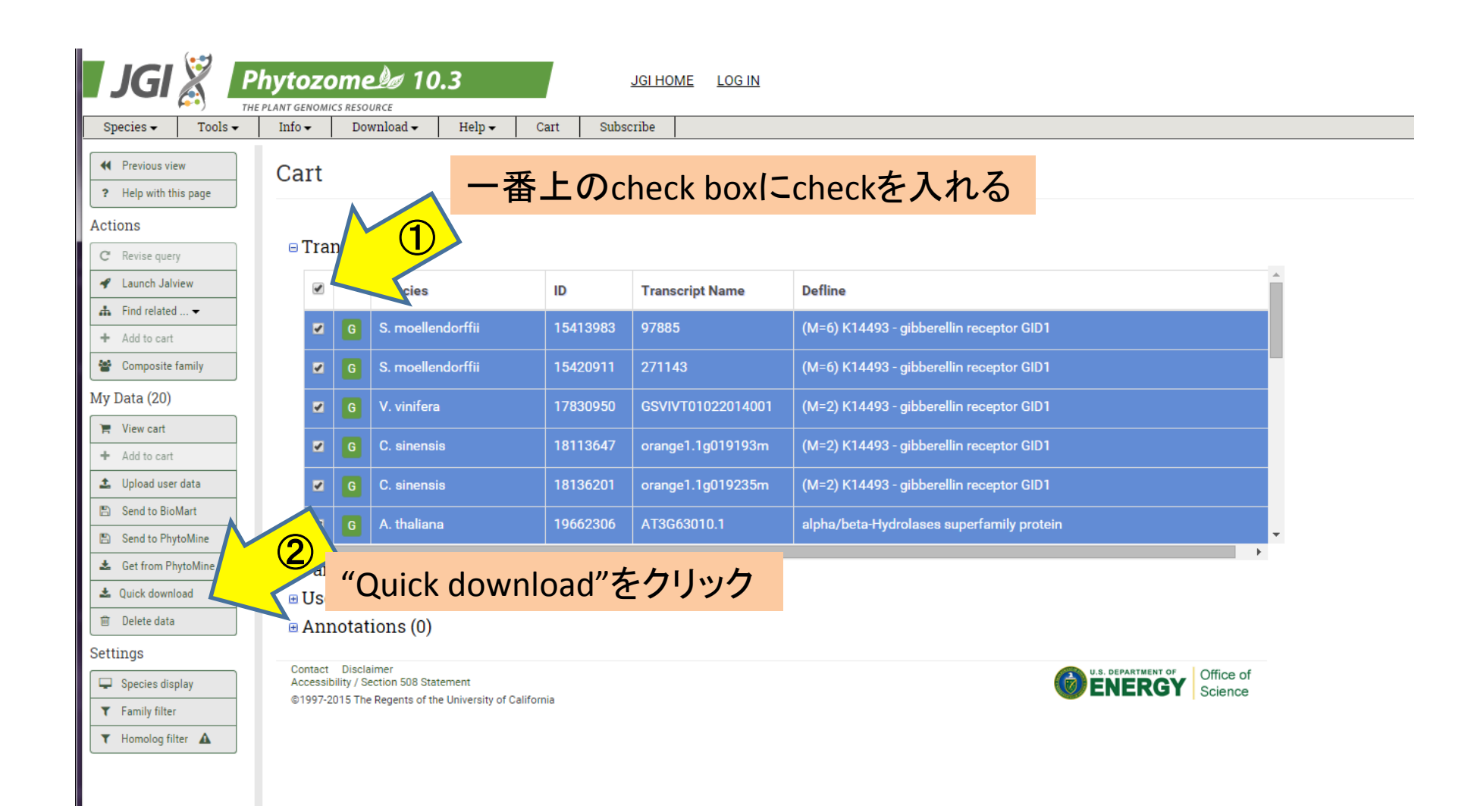

| JGI                                                   |                | hyto   |         | ne 🖉 10        | .3       |             |           | JGI HOME LOG IN   |                   |                              |
|-------------------------------------------------------|----------------|--------|---------|----------------|----------|-------------|-----------|-------------------|-------------------|------------------------------|
| Species 🗸                                             | Tools 🗸        | Info - | -       | Download 🗸     | Help 🗸   | · C         | art Subso | pribe             |                   |                              |
| Previous vie                                          | ew             | Car    | rt      |                |          |             |           |                   |                   |                              |
| ? Help with th                                        | nis page       | Gai    | I L     |                |          |             |           |                   |                   |                              |
| ctions                                                |                |        |         |                |          |             |           |                   |                   |                              |
| C Revise quer                                         | у              | Π      | Fran    | scripts (20)   |          |             |           |                   |                   |                              |
| 🖋 Launch Jalv                                         | view           |        |         | Species        |          |             | ID        | Transcript Name   | Defline           | i                            |
| Find related     Add to cart                          | · <del>•</del> | - 1    |         | G S. moelle    | ndorffii |             | 15413983  | 97885             | (M=6) K14493 - gi | ibberellin receptor GID1     |
| Composite                                             | family         |        |         | G S. moelle    | ndorffii |             | 15420911  | 271143            | (M=6) K14493 - ai | ibberellin receptor GID1     |
| <br>Iy Data (20)                                      |                |        | -       |                |          |             | 17020050  |                   | (14-0) 1/14400    |                              |
| 🐂 View cart                                           |                |        |         | G V. VINITERA  |          |             | 17830930  | 650101022014001   | (M=2) K14493 - gi | Indereniin receptor GID I    |
| + Add to cart                                         |                |        |         | G C. sinens    | 8        |             | 18113647  | orange1.1g019193m | (M=2) K14493 - gi | ibberellin receptor GID1     |
| 🛓 Upload user                                         | r data         |        |         | G C. sinens    | s        |             | 18136201  | orange1.1g019235m | (M=2) K14493 - gi | ibberellin receptor GID1     |
| 🖺 Send to Bio                                         | Mart           | Ouic   | k dow   | nload          |          |             | 19662306  | AT3G63010.1       | alpha/beta-Hydro  | lases superfamily protein    |
| 🖺 Send to Phy                                         | rtoMine        | Tran   | scripts | Families Anno  | tation   |             |           |                   |                   |                              |
| Get from Pl                                           | nytoMine       |        | Sea     | lence: Genomi  |          |             |           |                   |                   |                              |
| Delete data                                           | Dad            |        | Seq     | uence: Transcr | pt       |             |           |                   |                   |                              |
| attinge                                               |                |        | ◯ Seq   | uence: CDS     |          |             |           |                   |                   |                              |
|                                                       | alay           |        | Seq     | uence: Peptide |          |             |           |                   |                   | U.S. DEPARTMENT OF Office of |
| <ul> <li>Species us</li> <li>Family filter</li> </ul> |                |        | Deta    | ils            | 1        | of Californ | ia        |                   |                   |                              |
| <ul> <li>Homolog fil</li> </ul>                       | ter 🛕          |        |         | Download       | ancel    |             |           |                   |                   |                              |
|                                                       |                |        |         |                | $\sim$   |             |           |                   |                   |                              |
|                                                       |                |        |         |                |          |             |           |                   |                   |                              |
|                                                       |                |        |         |                |          | "D          | ownlo     | ad"ボタンを           | クリック              |                              |

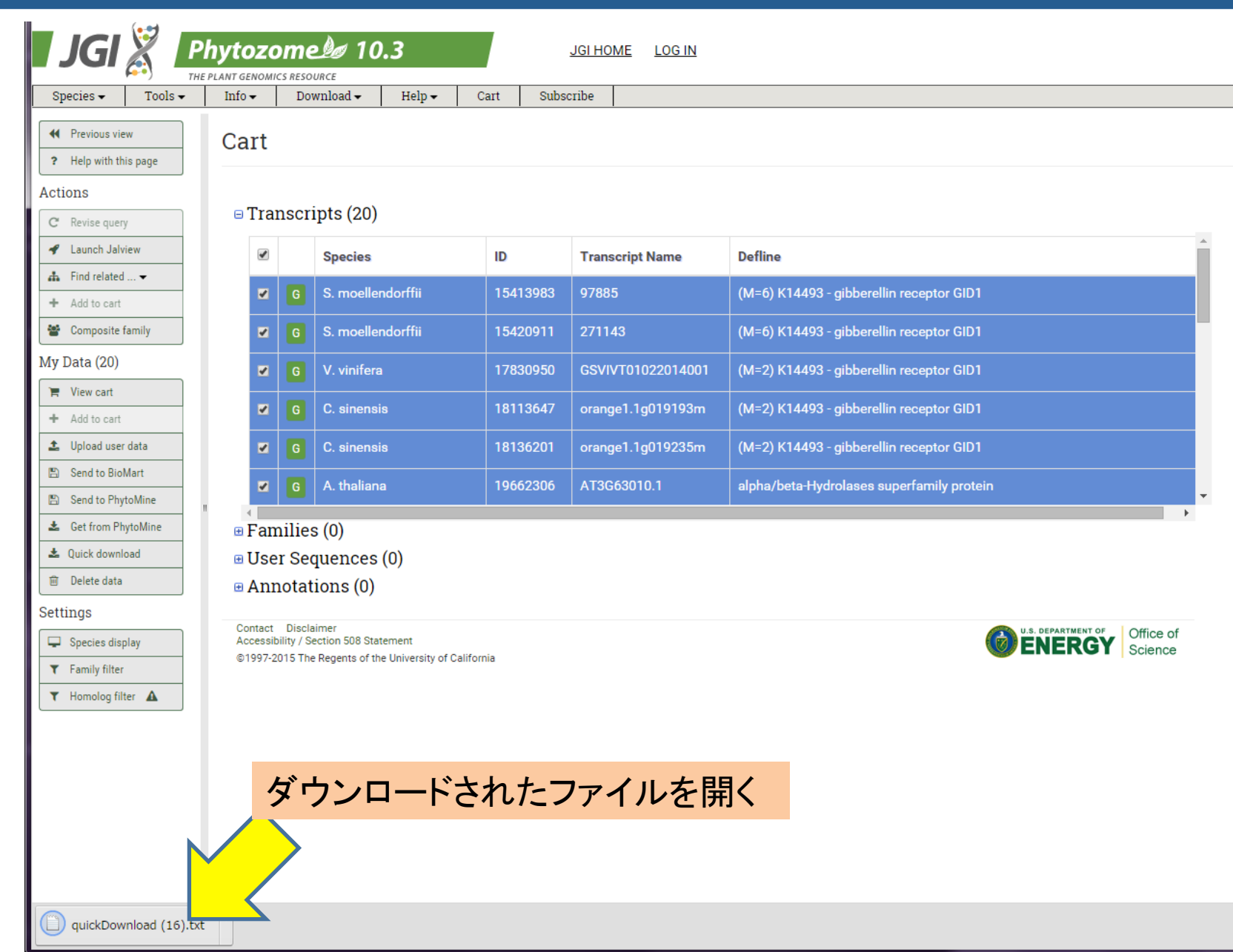

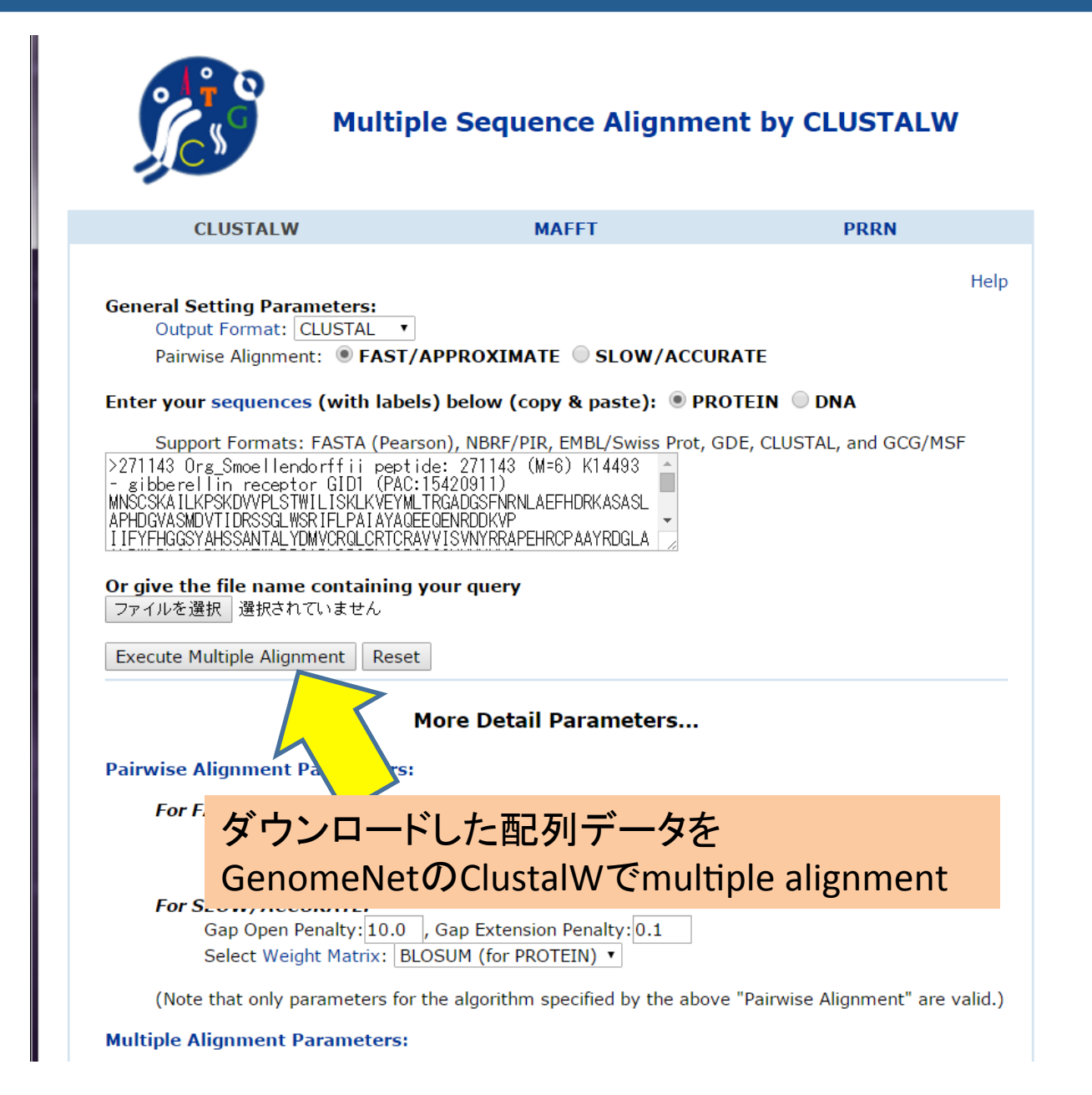

#### **CLUSTALW Result**

[clustalw.aln][clustalw.dnd][readme]

| Select tree menu                                    | • | Exec |
|-----------------------------------------------------|---|------|
| Select tree menu                                    | 7 |      |
| Rooted phylogenetic tree (UPGMA)                    |   |      |
| Rooted phylogenetic tree with branch length (UPGMA) |   |      |
| Unrooted phylogenetic tree (N-J)                    |   |      |
| Unrooted phylogenetic tree with branch length (N-J) |   |      |

Sequence type explicitly set to Protein

| Sequence | format is Pearson        |      |      |
|----------|--------------------------|------|------|
| Sequence | 1: 271143                | 371  | aa   |
| Sequence | 2: 97885                 | 355  | aa   |
| Sequence | 3: AT3G05120             | 345  | aa   |
| Sequence | 4: AT3G63010             | 358  | aa   |
| Sequence | 5: AT5G27320             | 344  | aa   |
| Sequence | 6: Bradi2g25600          | 355  | aa   |
| Sequence | 7: Glyma.02G151100       | 342  | aa   |
| Sequence | 8: Glyma.03G148300       | 346  | aa   |
| Sequence | 9: Glyma.10G022900       | 343  | aa   |
| Sequence | 10: Glyma.10G158000      | 344  | 4 aa |
| Sequence | 11: Glyma.20G230600      | 344  | 4 aa |
| Sequence | 12: GRMZM2G173630        | 351  | aa   |
| Sequence | 13: LOC_OsO5g33730       | 354  | 4 aa |
| Sequence | 14: orange1.1g019193m.g  | 344  | 4 aa |
| Sequence | 15: orange1.1g019235m.g  | 344  | 4 aa |
| Sequence | 16: PGSC0003DMG400003849 | 3 45 | j aa |
| Sequence | 17: PGSC0003DMG400021991 | 3 45 | j aa |
| Sequence | 18: PGSC0003DMG400028559 | 3 48 | } aa |
| Sequence | 19: Potri.002G213100     | 344  | 4 aa |
| Sequence | 20: Potri.005G040600     | 344  | 4 aa |
| Sequence | 21: Potri.013G028700     | 344  | 4 aa |
| Sequence | 22: Potri.014G135900     | 348  | ) aa |
| Start of | Pairwise alignments      |      |      |
| Aligning |                          |      |      |

Sequences (1:2) Aligned. Score: 56.0563 Sequences (1:3) Aligned. Score: 47.8261 Sequences (1:4) Aligned. Score: 42.7374 Sequences (1:5) Aligned. Score: 42.7374 Sequences (1:6) Aligned. Score: 43.0986 Sequences (1:6) Aligned. Score: 43.0986 Sequences (1:7) Aligned. Score: 46.1988 Sequences (1:8) Aligned. Score: 46.2428 Sequences (1:9) Aligned. Score: 46.3557 Sequences (1:10) Aligned. Score: 48.2558 Sequences (1:11) Aligned. Score: 49.1279 Sequences (1:12) Aligned. Score: 44.6328 Sequences (1:13) Aligned. Score: 44.6328 Sequences (1:14) Aligned. Score: 49.1279 Sequences (1:15) Aligned. Score: 49.1279 Sequences (1:16) Aligned. Score: 46.9565 Sequences (1:17) Aligned. Score: 46.9565 Sequences (1:18) Aligned. Score: 47.1264 "Rooted phylogenetic tree (UPGMA)"を選択し、 "Exec"をクリック

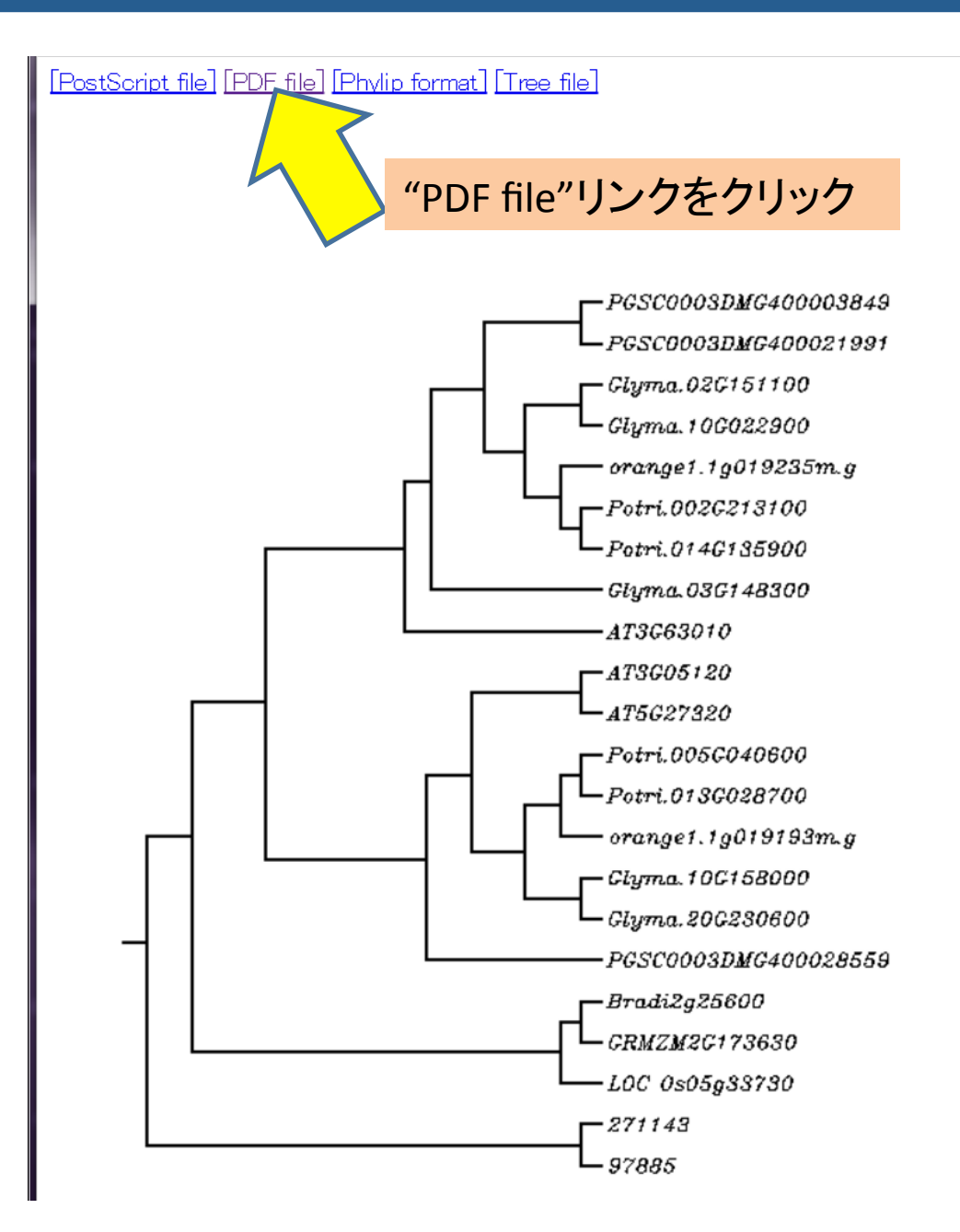

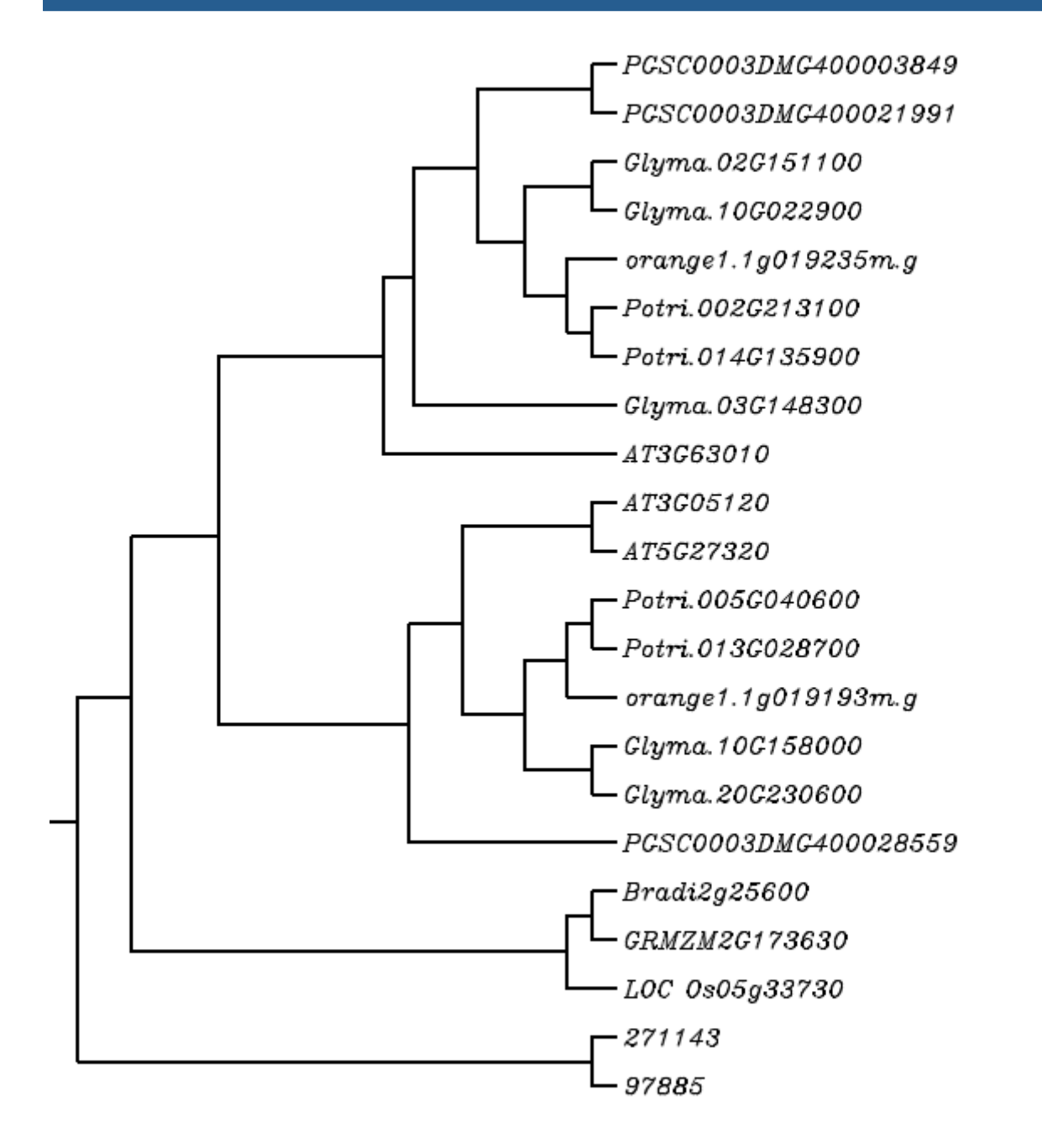

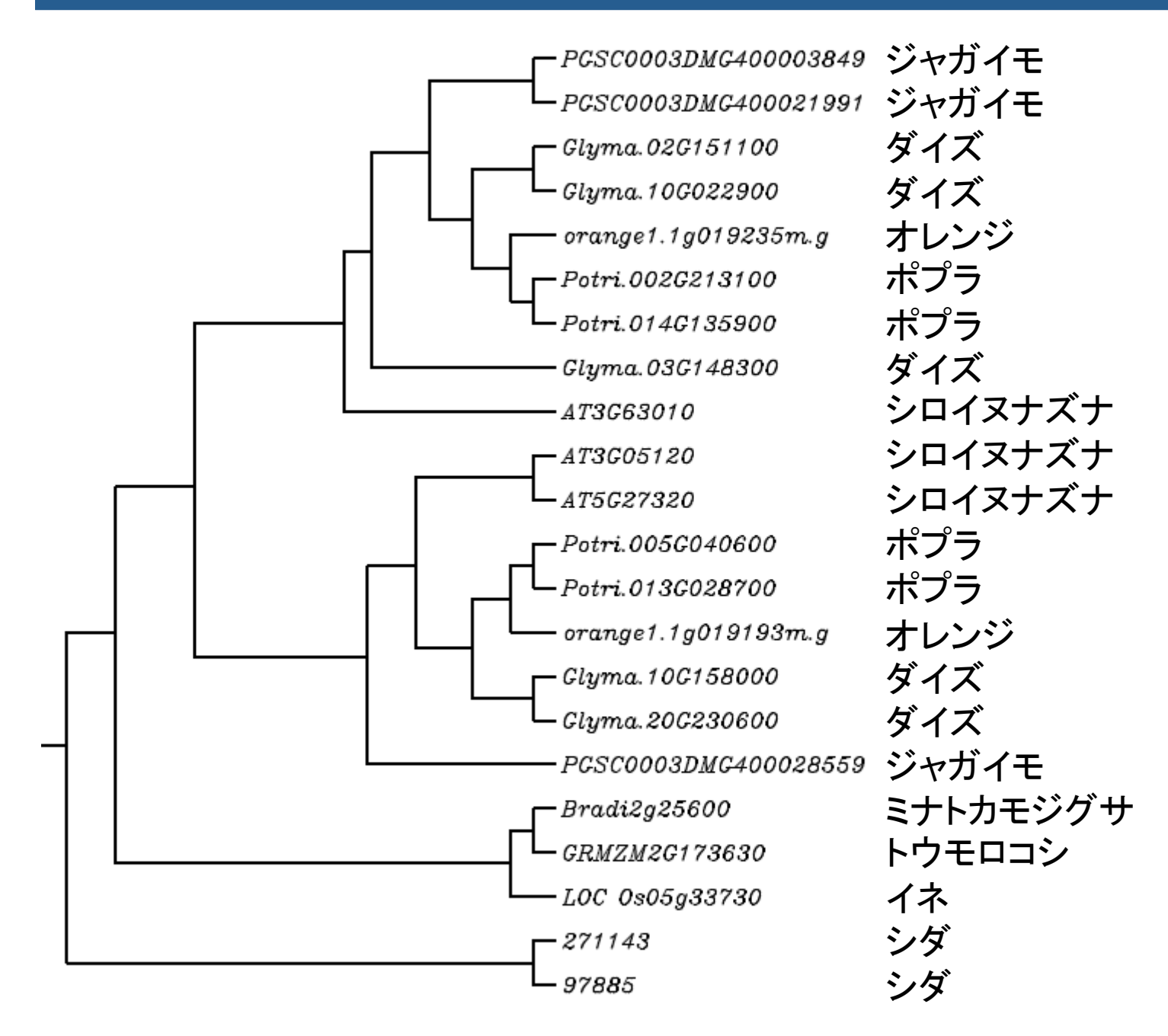

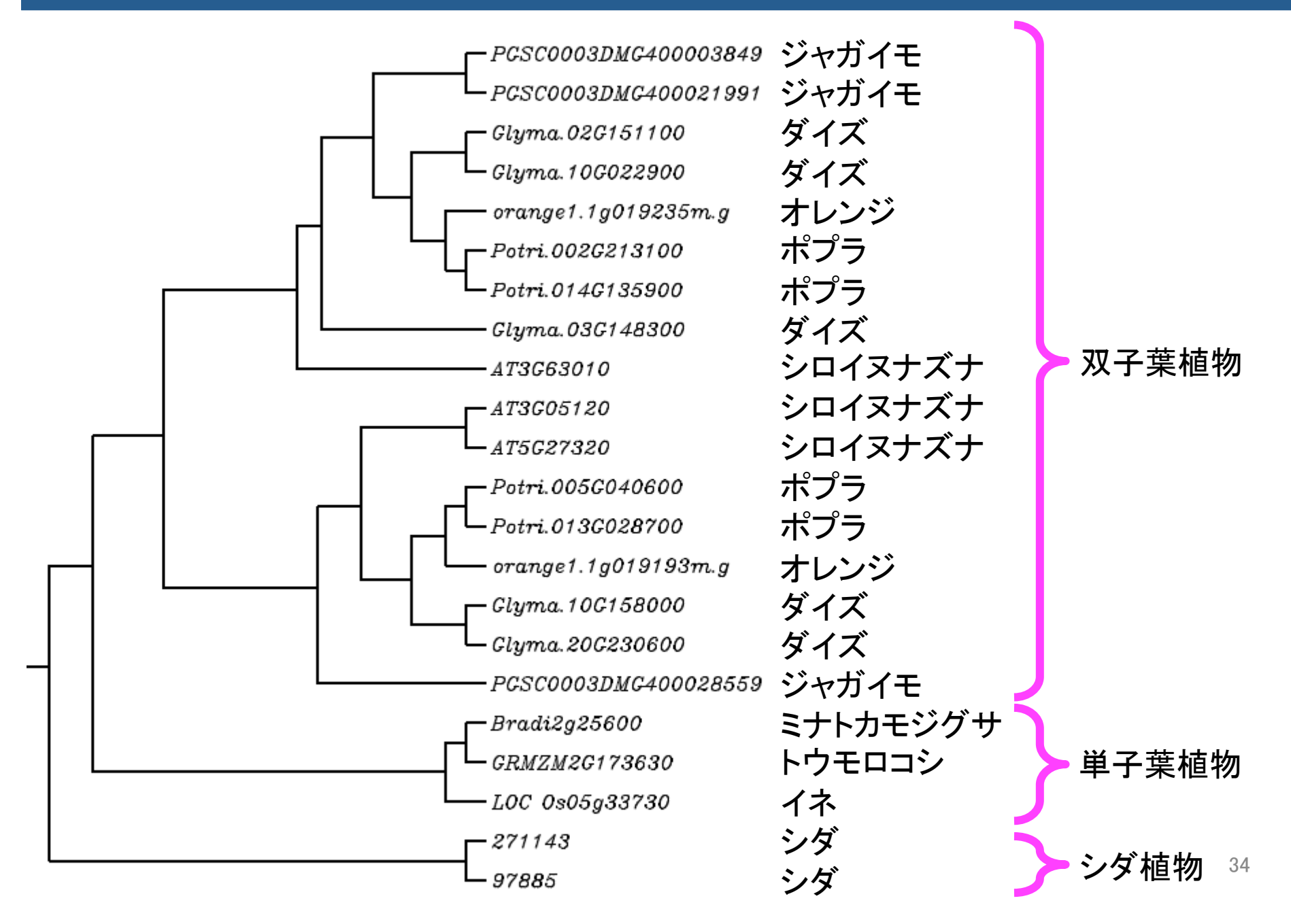

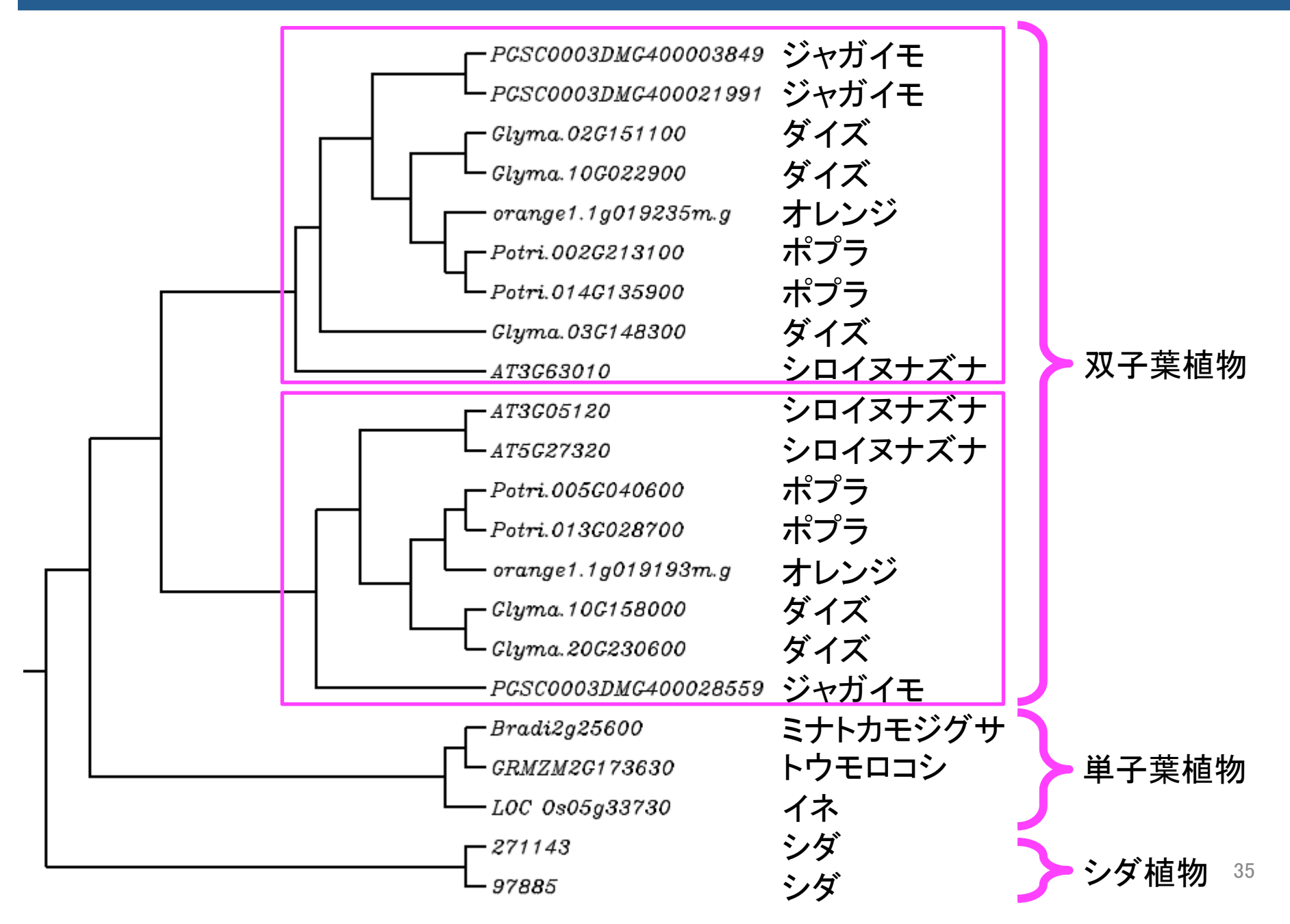

| Species 👻 💦 🦷                         | ools 🗸     | Info 🗸 | Down         | load 🗸    | Help 🗸                 | - Cart                  | Subscribe                          |             |     |              |      |       |      |      |     |           |     |           |       |     |       |
|---------------------------------------|------------|--------|--------------|-----------|------------------------|-------------------------|------------------------------------|-------------|-----|--------------|------|-------|------|------|-----|-----------|-----|-----------|-------|-----|-------|
| Previous view     Help with this page | •          | Ger    | ne loc_c     | )s05g33   | 730                    |                         |                                    |             |     |              |      |       |      |      |     |           |     |           |       |     |       |
| tione                                 |            | ▼G     | ene Info     |           |                        |                         |                                    |             |     |              |      |       |      |      |     |           |     |           |       |     |       |
|                                       |            |        | Org          | anism (   | Drvza sati             | va                      |                                    |             | 1   | 'Ge          | ne   | Δr    | ากค  | str  | v"  | 々-        | ブタ  | に         | 7 I J | ~,/ | ケ     |
| Revise query                          | _          |        | Locus        | Name l    | _0C_0s05               | 5g33730                 |                                    |             |     | U            | -    | 2 / N | icc  | 50   | y   | / /       |     | - /       | 1     | 1   |       |
| Caunch Jalview                        | _          |        | Transcript   | Name L    | _OC_Os05               | 5g33730.1 (p            | orimary)                           |             | 1   | $\mathbf{N}$ |      |       |      |      |     |           |     |           |       |     |       |
| Find related                          |            |        | Loc<br>Desc  | ription ( | ohr5:1980<br>Shr5:1980 | 84191987<br>receptor Gl | 1283 forward<br>D1L2, putative, ex | press       | U   | /            |      |       |      |      |     |           |     |           |       |     |       |
| Add to cart                           | _          |        | 2000         | Links     | B Pm                   | UniProt                 | 5 TE2, patative, e,                | press       | 4   |              |      |       |      |      |     |           |     |           |       |     |       |
| Composite family                      |            | Eup    |              |           | nomin                  | Sequences               | Protein Homologe                   | Gene Antest |     |              |      |       |      |      |     |           |     |           |       |     |       |
| r Data (22)                           | _          |        | Viewe Size   | Mada      |                        | Descri                  | ation                              | Gene Ancest | Smo | Dali         | 0.00 | Dui C | 9 CH | 7000 | 400 | Mau       | Ch. | Ctu:      | 16.0  | For | Dtr C |
| View cart                             |            |        | F 902        | Viridin   | lantae                 | none                    | puon                               | Рра         | 20  | 22           | 34   | 22 3  | 1 22 | 2ma  | AC0 | Mgu<br>22 | 21  | 3iu<br>27 | 25    | 26  | 27 2  |
| Add to cart                           |            |        | <b>E</b> 230 | Embry     | vonhute                | none                    |                                    | 2           | 20  | 7            | 7    | 12    |      | 6    | 4   | 22        | 4   | 2         | 4     | 4   | 7     |
| Upload user data                      |            |        | <b>1</b> 230 | Annia     | opnyte                 | (E-7-1                  | 015. M-0) K14400                   |             | 3   | 1            | 1    | 12    |      | 1    | 4   | 0         | 4   | 3         | 4     | 4   | , ,   |
| ) Send to BioMart                     |            |        | - °'         | Angio     | sperm                  | (=/e-                   | 215; WI=2) K14495 -                | Jibber      | -   | 1            | 1    | 1     |      | 1    |     | Z         | 3   | 3         |       | 3   | 4 4   |
| ) Send to PhytoMir                    | <u>ا</u> ا |        | y            | orass     |                        | (E=3e-)                 | 240) similar to GID I-             | like gi     | -   | 1            | 1    | 1     | 1    | 1    | -   | -         | -   | -         | -     | -   | -     |
| Get from PhytoM                       | ne         |        | h            | Oryza     | sativa                 | LOC_O                   | s05g33730.1 - gibbe                | rellin      | -   | -            | 1    | -     | -    | -    | -   | -         | -   | -         | -     | -   | -     |
| Quick download                        |            |        |              | 2)        |                        |                         |                                    |             |     |              |      |       |      |      |     |           |     |           |       |     |       |
| Delete data                           |            |        |              |           |                        |                         |                                    |             |     |              |      |       |      |      |     |           |     |           |       |     |       |
| tings                                 | _          |        | "Ar          | ngio      | cnor                   | <u>m"</u> ጠ             | "["ボク                              | 、たり         | וול | <b>N</b> 1.  | ケ    |       |      |      |     |           |     |           |       |     |       |
| Species display                       |            |        | AI           | igi0.     | shei                   |                         | 1 (r Z                             |             |     |              | /    |       |      |      |     |           |     |           |       |     |       |
| Family filter                         |            |        |              |           |                        |                         |                                    |             |     |              |      |       |      |      |     |           |     |           |       |     |       |
| Homolog filter                        | <b>X</b>   |        |              |           |                        |                         |                                    |             |     |              |      |       |      |      |     |           |     |           |       |     |       |
|                                       |            |        |              |           |                        |                         |                                    |             |     |              |      |       |      |      |     |           |     |           |       |     |       |
|                                       |            |        |              |           |                        |                         |                                    |             |     |              |      |       |      |      |     |           |     |           |       |     |       |
|                                       |            |        |              |           |                        |                         |                                    |             |     |              |      |       |      |      |     |           |     |           |       |     |       |
|                                       |            |        |              |           |                        |                         |                                    | 4           |     |              |      |       |      |      |     |           |     |           |       |     |       |
|                                       |            |        |              |           |                        |                         |                                    |             |     |              |      |       |      |      |     |           |     |           |       |     |       |

| JGI 🎽 🖪                                                     | hytozo   |                 | ø 10 <b>.</b> .  | 3              |             | <u>JGI HC</u> | DME LOG IN                                |                             |                               |          |
|-------------------------------------------------------------|----------|-----------------|------------------|----------------|-------------|---------------|-------------------------------------------|-----------------------------|-------------------------------|----------|
| Species                                                     | Info 🗸   | Downlo          | ad 🗸             | Help 🗸         | Cart        | Subscribe     |                                           |                             |                               |          |
| <ul><li>Previous view</li><li>Help with this page</li></ul> | Fam      | ily (E=76       | e-215; M         | =2) K14493     | - gibberel  | lin recept    | or GID1                                   |                             |                               |          |
| Actions                                                     | ▼Far     | nily Info       | )                |                |             |               |                                           |                             |                               |          |
| C Revise query                                              | Ide      | ntifier Ang     | giosperm         | gene family    | 59264439, 8 | 37 members    | 3                                         |                             |                               |          |
| ✓ Launch Jalview                                            | Momb     | Size 87         | members          | 68 founders    | oo May Shu  | Stu Vui Ear F | Dtr Spull ve Mee Dee Ope Cre Tee Alv      | Ath Pot Pro Car, Cru Foo Co | i Col Coo Evo Croo Mdo Mtr Du | u Dec    |
| ♣ Find related ◄                                            | Wemb     | ersnip bai<br>1 | 1 0              | 1 1 1          | 1 2 3       | 3 1 3         | 4 4 3 0 2 1 4 2 0                         | 3 3 3 0 2 3 0               | 2 0 2 5 0 2 3                 | 2 2      |
| + Add to cart                                               | KOG      | Class CE        | LLULAR F         | PROCESSES A    | ND SIGNAL   | ING [V] : De  | fense mechanisms                          |                             |                               |          |
| Somposite family                                            | Genes in | n Family Fu     | inctional Anr    | notation M     | ISA Fam     | nily History  |                                           |                             |                               |          |
| My Data (22)                                                | m M      | Views           | Org ID           |                | Alias/Symbo | Defi          | line                                      | Domains Synteny Exon        | S                             |          |
| 🏋 View cart                                                 | F        | GB              | Bdi Brad         | di2g25600.1    | Bradi2g256  | i00.v1. acyl  | lglycerol lipase activity (Blast2GO)      |                             |                               | <u> </u> |
| + Add to cart                                               | F        | GB              | Osa LOO          | C_0s05g33730.1 | 1           | gibb          | berellin receptor GID1L2, putative, expre |                             |                               |          |
| Upload user data                                            | F        | GB              | Sit Si02         | 22513m         |             | (M=           | 1) K14493 - gibberellin receptor GID1     |                             |                               | =        |
| Send to BioMa                                               |          | مانوروا         | ~." <del>*</del> | と方口。           |             | simi          | ilar to GID1-like gibberellin receptor    | -                           | •                             |          |
| Get from Phyto                                              | ecies    | uispi           | dy 2             | ミンワン           | <i>y</i>    | (M=           | 1) K14493 - gibberellin receptor GID1     |                             |                               |          |
| Cuick down                                                  | F        | GB              | Aco Aqu          | uca_026_0009   |             | (M=           | 2) K14493 - gibberellin receptor GID1     |                             |                               |          |
| i Dela                                                      | F        | GB              | Mgu Mig          | jut.N02128.1   | mgv1a0093   | 399m.g (M=    | 2) K14493 - gibberellin receptor GID1     |                             |                               |          |
| Settings                                                    | F        | GB              | Mgu Mig          | jut.D00244.1   | mgv1a0093   | 369m.g (M=    | 2) K14493 - gibberellin receptor GID1     |                             |                               |          |
| Species display                                             | F        | GB              | Sly Soly         | yc06g008870    |             | (M=           | 3) K14493 - gibberellin receptor GID1     |                             |                               |          |
| Family filter                                               | F        | GB              | Sly Soly         | yc01g098390    |             | (M=           | 3) K14493 - gibberellin receptor GID1     |                             |                               |          |
| ▼ Homolog filter ▲                                          | F        | GB              | Sly Soly         | yc09g074270    |             | (M=           | 3) K14493 - gibberellin receptor GID1     |                             |                               |          |
|                                                             | F        | GB              | Stu PGS          | SC0003DMT40    | -           | GID           | 1-like gibberellin receptor               |                             |                               |          |
|                                                             | F        | GB              | Stu PGS          | SC0003DMT40    | -           | GID           | 1-like gibberellin receptor               |                             |                               |          |
|                                                             | F        | GB              | Stu PGS          | SC0003DMT40    |             | Gibb          | berellin receptor GID1                    |                             |                               |          |
|                                                             | F        | GB              | Vvi GSV          | /IVT01022014   |             | (M=           | 2) K14493 - gibberellin receptor GID1     |                             |                               | -        |
|                                                             | Contact  | Disclaimer      |                  |                |             |               |                                           |                             |                               |          |

Accessibility / Section 508 Statement

©1997-2015 The Regents of the University of California

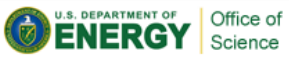

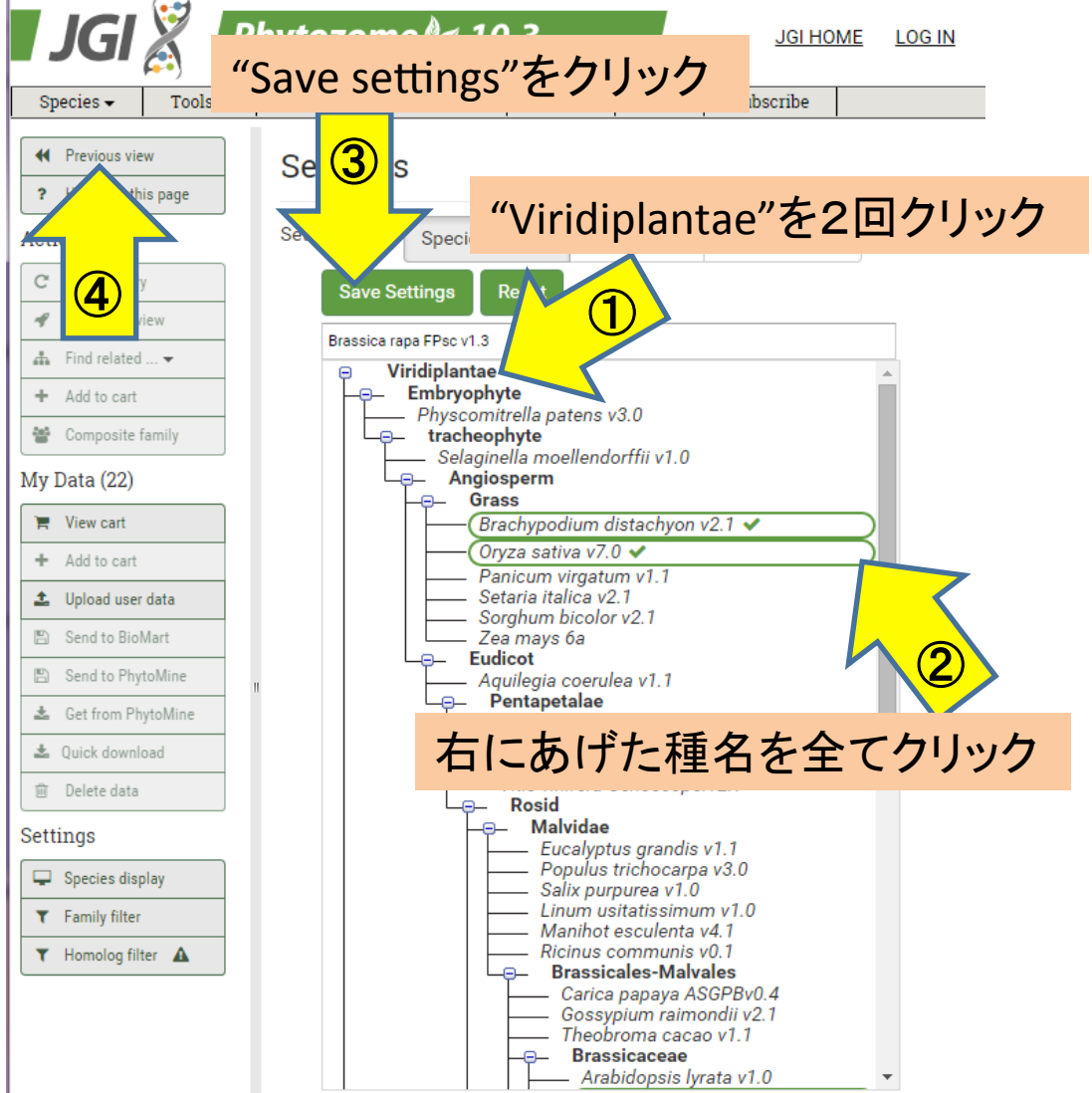

#### Grass

Brachypodium distachyon v2.1 Oryza sativa v7.0 **Brassicaceae** Arabidopsis thaliana TAIR10 Brassica rapa FPsc v1.3

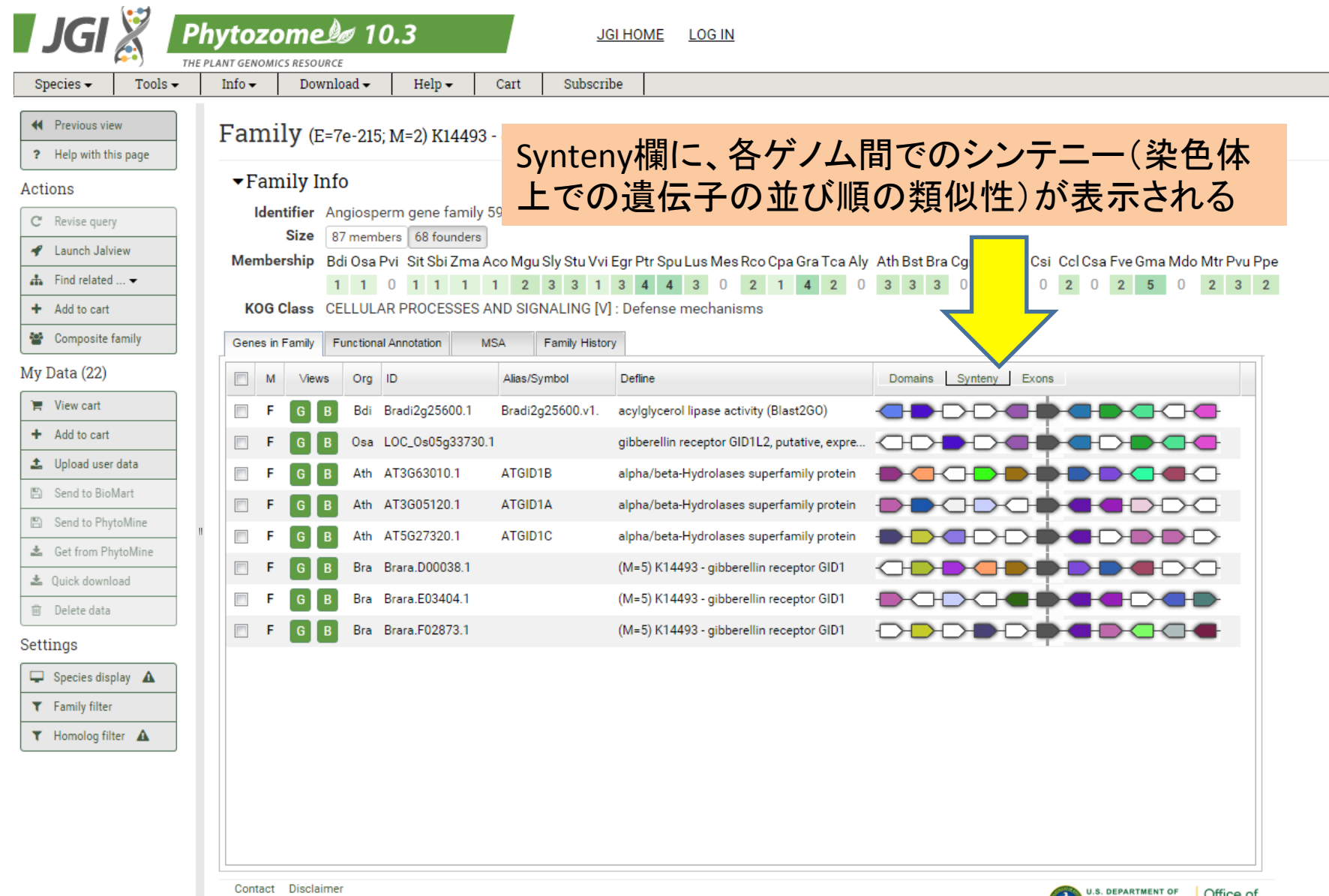

Contact Disclaimer Accessibility / Section 508 Statement ©1997-2015 The Regents of the University of California

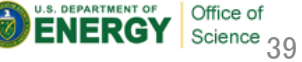